Dell Latitude 7370 Manual do proprietário

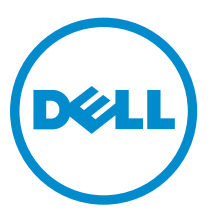

Modelo regulamentar: P67G Tipo regulamentar: P67G001

# Notas, avisos e advertências

**NOTA:** Uma NOTA indica informações importantes para melhor utilizar o computador.

AVISO: Um AVISO indica potenciais danos do hardware ou a perda de dados e explica como evitar o problema.

ADVERTÊNCIA: Uma ADVERTÊNCIA indica potenciais danos no equipamento, lesões pessoais ou mesmo morte.

**Copyright © 2016 Dell Inc. Todos os direitos reservados.** Este produto está protegido por leis de copyright e de propriedade intelectual dos EUA e internacionais. Dell<sup>™</sup> e o logótipo da Dell são marcas comerciais da Dell Inc. nos Estados Unidos e/ou noutras jurisdições. Todas as outras marcas e nomes aqui mencionados podem ser marcas comerciais das respetivas empresas.

2016 - 03

Rev. A00

# Índice

| 1 Trabalhar no computador                                         | 7  |
|-------------------------------------------------------------------|----|
| Instruções de segurança                                           | 7  |
| Antes de efectuar qualquer procedimento no interior do computador | 8  |
| Desligar o computador                                             |    |
| Após efectuar qualquer procedimento no interior do computador     | 9  |
| 2 Retirar e instalar componentes                                  | 10 |
| Ferramentas recomendadas                                          |    |
| Instalação do cartão micro SIM (Subscriber Identification Module) |    |
| Remoção do cartão micro SIM (Subscriber Identification Module)    |    |
| Remoção do cartão micro SD (Secure Digital)                       |    |
| Instalação do cartão micro SD (Secure Digital)                    |    |
| Remoção da tampa da base                                          |    |
| Instalação da tampa da base                                       |    |
| Retirar a bateria                                                 |    |
| Instalação da bateria                                             | 13 |
| Remoção da bateria de célula tipo moeda                           | 14 |
| Instalação da bateria de célula tipo moeda                        | 15 |
| Retirar o compartimento para cartões Smart Card                   | 15 |
| Instalar o compartimento para cartões Smart Card                  | 15 |
| Remoção dos altifalantes                                          | 16 |
| Instalação dos altifalantes                                       |    |
| Remoção da placa WLAN                                             | 17 |
| Instalação da placa WLAN                                          |    |
| Retirar a placa WWAN                                              |    |
| Instalar a placa WWAN                                             | 20 |
| Remover a unidade de estado sólido (SSD)                          | 20 |
| Instalação da unidade de estado sólido (SSD)                      | 21 |
| Remoção do conjunto do ecrã                                       |    |
| Instalar o conjunto do ecrã                                       |    |
| Retirar a placa de sistema                                        | 24 |
| Instalação da placa de sistema                                    | 26 |
| Remoção do teclado                                                |    |
| Instalação do teclado                                             |    |
| Remoção do apoio para as mãos                                     |    |
| Instalação do apoio para as mãos                                  | 29 |
| 3 Tecnologia e componentes                                        |    |

| l ransformador                                                                                                    |                                                                                                    |
|----------------------------------------------------------------------------------------------------|----------------------------------------------------------------------------------------------------|
| Processadores                                                                                                    |                                                                                                    |
| Identificar processadores no Windows 10                                                                                                    | 30                                                                                                 |
| Identificar processadores no Windows 8                                                                                                    |                                                                                                    |
| Verificar a utilização do processador no Gestor de Tarefas                                                                                                    |                                                                                                    |
| Verificar a utilização do processador no Monitor de Recursos                                                                                                    |                                                                                                    |
| Chipsets                                                                                                    |                                                                                                    |
| Transferir o controlador do chipset                                                                                                    | 32                                                                                                 |
| Identificar o chipset no Gestor de Dispositivos no Windows 10                                                                                                    | 33                                                                                                 |
| Identificar o chipset no Gestor de Dispositivos no Windows 8                                                                                                    | 33                                                                                                 |
| Opções gráficas                                                                                                    |                                                                                                    |
| Transferência de controladores                                                                                                    |                                                                                                    |
| Identificar a placa gráfica                                                                                                    | 34                                                                                                 |
| Alterar a resolução do ecrã                                                                                                    | 35                                                                                                 |
| Rodar o ecrã                                                                                                    |                                                                                                    |
| Opções de visualização                                                                                                    | 35                                                                                                 |
| Ajustar a luminosidade no Windows 10                                                                                                    |                                                                                                    |
| Ajustar a luminosidade no Windows 8                                                                                                    |                                                                                                    |
| Limpar o ecrã                                                                                                    |                                                                                                    |
| Utilizar o ecrã táctil no Windows 10                                                                                                    | 36                                                                                                 |
| Utilizar o ecrã táctil no Windows 8                                                                                                    |                                                                                                    |
| Estabelecer ligação a dispositivos de visualização externos                                                                                                    |                                                                                                    |
| Controlador Realtek ALC3266-CG Waves MaxxAudio Pro                                                                                                    | 37                                                                                                 |
| Transferir o controlador de áudio                                                                                                    |                                                                                                    |
| Identificar o controlador de áudio no Windows 10                                                                                                    |                                                                                                    |
| Identificar o controlador de áudio no Windows 8                                                                                                    | 38                                                                                                 |
| Alterar as definições de áudio                                                                                                    | 38                                                                                                 |
| Placas WLAN                                                                                                    | 38                                                                                                 |
|                                                                                                    |                                                                                                    |
| Opções do ecrã de arranque seguro                                                                                                    |                                                                                                    |
| Opções do ecrã de arranque seguro<br>Opções da unidade de disco rígido                                                                                                    | 39<br>39                                                                                           |
| Opções do ecrã de arranque seguro<br>Opções da unidade de disco rígido<br>Identificar a unidade de disco rígido no Windows 10                                                                                                    |                                                                                                    |
| Opções do ecrã de arranque seguro<br>Opções da unidade de disco rígido<br>Identificar a unidade de disco rígido no Windows 10<br>Identificar a unidade de disco rígido no Windows 8                                                                                                    |                                                                                                    |
| Opções do ecrã de arranque seguro<br>Opções da unidade de disco rígido<br>Identificar a unidade de disco rígido no Windows 10<br>Identificar a unidade de disco rígido no Windows 8<br>Aceder à configuração do BIOS                                                                                                    |                                                                                                    |
| Opções do ecrã de arranque seguro<br>Opções da unidade de disco rígido<br>Identificar a unidade de disco rígido no Windows 10<br>Identificar a unidade de disco rígido no Windows 8<br>Aceder à configuração do BIOS<br>Funcionalidades da câmara.                                                                                                    |                                                                                                    |
| Opções do ecrã de arranque seguro<br>Opções da unidade de disco rígido<br>Identificar a unidade de disco rígido no Windows 10<br>Identificar a unidade de disco rígido no Windows 8<br>Aceder à configuração do BIOS<br>Funcionalidades da câmara<br>Identificar a câmara no Gestor de Dispositivos no Windows 10                                                                                                    |                                                                                                    |
| Opções do ecrã de arranque seguro<br>Opções da unidade de disco rígido<br>Identificar a unidade de disco rígido no Windows 10<br>Identificar a unidade de disco rígido no Windows 8<br>Aceder à configuração do BIOS<br>Funcionalidades da câmara<br>Identificar a câmara no Gestor de Dispositivos no Windows 10<br>Identificar a câmara no Gestor de Dispositivos no Windows 8                                                                                                    | 39<br>39<br>39<br>40<br>40<br>40<br>40<br>40<br>40                                                 |
| Opções do ecrã de arranque seguro<br>Opções da unidade de disco rígido<br>Identificar a unidade de disco rígido no Windows 10<br>Identificar a unidade de disco rígido no Windows 8<br>Aceder à configuração do BIOS<br>Funcionalidades da câmara<br>Identificar a câmara no Gestor de Dispositivos no Windows 10<br>Identificar a câmara no Gestor de Dispositivos no Windows 8<br>Iniciar a câmara                                                                                                    |                                                                                                    |
| Opções do ecrã de arranque seguro<br>Opções da unidade de disco rígido<br>Identificar a unidade de disco rígido no Windows 10<br>Identificar a unidade de disco rígido no Windows 8<br>Aceder à configuração do BIOS<br>Funcionalidades da câmara<br>Identificar a câmara no Gestor de Dispositivos no Windows 10<br>Identificar a câmara no Gestor de Dispositivos no Windows 8<br>Iniciar a câmara<br>Iniciar a câmara                                                                                                    | 39<br>39<br>39<br>40<br>40<br>40<br>40<br>40<br>40<br>41<br>41                                     |
| Opções do ecrã de arranque seguro<br>Opções da unidade de disco rígido<br>Identificar a unidade de disco rígido no Windows 10<br>Identificar a unidade de disco rígido no Windows 8<br>Aceder à configuração do BIOS<br>Funcionalidades da câmara<br>Identificar a câmara no Gestor de Dispositivos no Windows 10<br>Identificar a câmara no Gestor de Dispositivos no Windows 8<br>Iniciar a câmara<br>Iniciar a câmara<br>Características da memória                                                                                                    | 39<br>39<br>39<br>40<br>40<br>40<br>40<br>40<br>41<br>41<br>41<br>41<br>42                         |
| Opções do ecrã de arranque seguro<br>Opções da unidade de disco rígido<br>Identificar a unidade de disco rígido no Windows 10<br>Identificar a unidade de disco rígido no Windows 8<br>Aceder à configuração do BIOS<br>Funcionalidades da câmara<br>Identificar a câmara no Gestor de Dispositivos no Windows 10<br>Identificar a câmara no Gestor de Dispositivos no Windows 10<br>Iniciar a câmara<br>Iniciar a câmara<br>Iniciar a aplicação Câmara<br>Verificar a memória do sistema no Windows 10                                                                             | 39<br>39<br>39<br>40<br>40<br>40<br>40<br>41<br>41<br>41<br>41<br>41<br>42<br>43                   |
| Opções do ecrã de arranque seguro<br>Opções da unidade de disco rígido<br>Identificar a unidade de disco rígido no Windows 10<br>Identificar a unidade de disco rígido no Windows 8<br>Aceder à configuração do BIOS<br>Funcionalidades da câmara<br>Identificar a câmara no Gestor de Dispositivos no Windows 10<br>Identificar a câmara no Gestor de Dispositivos no Windows 8<br>Iniciar a câmara<br>Iniciar a câmara<br>Iniciar a aplicação Câmara<br>Características da memória<br>Verificar a memória do sistema no Windows 10<br>Verificar a memória do sistema no Windows 8 | 39<br>39<br>39<br>40<br>40<br>40<br>40<br>40<br>41<br>41<br>41<br>41<br>41<br>41<br>42<br>43<br>43 |

| Testar a memória através do ePSA                                                | 43 |
|---------------------------------------------------------------------------------|----|
| Controladores do chipset Intel                                                  | 43 |
| Controladores Intel HD Graphics                                                 | 44 |
| Controladores de áudio HD Realtek                                               |    |
| 4 Configuração do sistema                                                       | 45 |
| Sequência de arranque                                                           | 45 |
| Teclas de navegação                                                             | 45 |
| Opções da configuração do sistema                                               |    |
| Opções do ecrã geral                                                            |    |
| Opções do ecrã de configuração do sistema                                       | 47 |
| Opções do ecrã vídeo                                                            | 49 |
| Opções do ecrã de segurança                                                     |    |
| Opções do ecrã de arranque seguro                                               | 51 |
| Opções de ecrã Intel Software Guard Extensions                                  | 52 |
| Opções do ecrã de desempenho                                                    | 52 |
| Opções do ecrã de gestão de energia                                             | 53 |
| Opções do ecrã de comportamento do POST                                         | 55 |
| Opções do ecrã de suporte da virtualização                                      | 56 |
| Opções do ecrã Wireless                                                         | 56 |
| Opções do ecrã de manutenção                                                    | 57 |
| Opções do ecrã de registo do sistema                                            | 57 |
| Actualizar o BIOS                                                               |    |
| Palavra-passe do sistema e de configuração                                      | 58 |
| Atribuir uma palavra-passe do sistema e uma palavra-passe de configuração       | 59 |
| Eliminar ou alterar uma palavra-passe do sistema e/ou de configuração existente | 59 |
| 5 Diagnóstico                                                                   | 61 |
| Diagnóstico de avaliação optimizada do sistema pré-arranque (ePSA)              | 61 |
| Luzes de estado do dispositivo                                                  | 62 |
| 6 Especificações técnicas                                                       | 63 |
| Especificações do sistema                                                       | 63 |
| Especificações do processador                                                   | 63 |
| Especificações da memória                                                       | 64 |
| Especificações de áudio                                                         | 64 |
| Especificações de vídeo                                                         | 64 |
| Especificações da câmara                                                        | 64 |
| Especificações de comunicação                                                   | 65 |
| Especificações de portas e conectores                                           | 65 |
| Especificações do ecrã                                                          | 65 |
| Especificações do teclado                                                       | 66 |
|                                                                                 |    |

| Especificações do Painel Táctil    | 67 |
|------------------------------------|----|
| Especificações da bateria          | 67 |
| Especificações do transformador CA |    |
| Especificações físicas             |    |
| Especificações ambientais          |    |
| 7 Contactar a Dell                 | 70 |

# Trabalhar no computador

### Instruções de segurança

Utilize as seguintes directrizes de segurança para ajudar a proteger o computador de potenciais danos, e para ajudar a assegurar a sua segurança pessoal. Salvo indicação em contrário, cada procedimento neste documento pressupõe a existência das seguintes condições:

- Leu as informações de segurança fornecidas com o computador.
- É possível substituir ou, se adquirido em separado, instalar um componente ao efectuar o procedimento de remoção na ordem inversa.

ADVERTÊNCIA: Desconecte a totalidade das fontes de alimentação eléctrica antes de proceder à abertura de tampas ou painéis do computador. Após terminar os trabalhos no interior do computador, apenas conecte a fonte de alimentação eléctrica após ter colocado a totalidade das tampas, painéis e parafusos.

ADVERTÊNCIA: Antes de trabalhar no interior do computador, leia as informações de segurança fornecidas com o mesmo. Para obter informações adicionais sobre melhores práticas de segurança, consulte a página principal de Conformidade regulamentar em www.dell.com/ regulatory\_compliance.

AVISO: Muitas das reparações só podem ser efectuadas por um técnico de assistência qualificado. Apenas deverá efectuar a resolução de problemas e algumas reparações simples, conforme autorizado na documentação do produto ou como orientado pelo serviço de assistência on-line ou por telefone e pela equipa de suporte. Os danos causados por assistência não autorizada pela Dell não são abrangidos pela garantia. Leia e siga as instruções sobre segurança fornecidas com o produto.

AVISO: Para evitar descargas electrostáticas, ligue-se à terra utilizando uma faixa de terra para pulso ou tocando periodicamente numa superfície metálica não pintada, tal como um conector na parte posterior do computador.

AVISO: Manuseie cuidadosamente os componentes e as placas. Não toque nos componentes ou nos contactos da placa. Segure a placa pelas extremidades ou pelo suporte metálico de instalação. Segure nos componentes, como um processador, pelas extremidades e não pelos pinos.

AVISO: Quando desligar um cabo, puxe pelo respectivo conector ou pela patilha e não pelo próprio cabo. Alguns cabos possuem conectores com patilhas de bloqueio. Se estiver a desligar este tipo de cabo, prima as patilhas de bloqueio antes de desligar o cabo. À medida que puxa os conectores, mantenha-os alinhados para evitar que os pinos do conector dobrem. Do mesmo modo, antes de ligar um cabo, certifique-se de ambos os conectores estão correctamente orientados e alinhados.

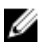

NOTA: Pode haver diferenças de aparência entre a cor do computador e determinados componentes em relação aos apresentados nas ilustrações deste documento.

# Antes de efectuar qualquer procedimento no interior do computador

Para evitar danificar o computador, execute os seguintes passos antes de começar a efectuar qualquer procedimento no interior do mesmo.

- 1. Certifique-se de que segue o Instruções de segurança.
- 2. Certifique-se de que a superfície de trabalho é plana e que está limpa para evitar que a tampa do computador fique riscada.
- 3. Desligue o computador, consulte Desligar o computador.

## $\Delta$ AVISO: Para desligar um cabo de rede, desligue primeiro o cabo do computador e, em seguida, desligue o cabo do dispositivo de rede.

- 4. Desligue todos os cabos de rede do computador.
- 5. Desligue o computador e todos os dispositivos a ele ligados das respectivas tomadas eléctricas.
- 6. Pressione sem soltar o botão de alimentação enquanto o computador é desligado para ligar a placa de sistema à terra.
- 7. Retire a tampa.

AVISO: Antes de tocar em qualquer parte interior do computador, ligue-se à terra tocando numa superfície metálica não pintada, tal como o metal na parte posterior do computador. Enquanto trabalha, toque periodicamente numa superfície metálica não pintada para dissipar a electricidade estática, uma vez que esta pode danificar os componentes internos.

#### Desligar o computador

AVISO: Para evitar a perda de dados, guarde e feche todos os ficheiros abertos e saia de todos os programas abertos antes de desligar o computador.

- **1.** Para desligar o computador:
  - No Windows 10 (com um dispositivo táctil ou um rato):
    - 1. Clique ou toque no
    - 2. Clique ou toque no  $\bigcirc$  depois clique ou toque em **Encerrar**.
  - No Windows 8 (com um dispositivo táctil ou um rato):
    - 1. Passe o dedo a partir da margem direita do ecrã, abra o menu **Atalhos** e seleccione **Definições**.
    - 2. Toque no  $\bigcirc$  e depois seleccione **Encerrar**
  - No Windows 8 (com um rato):
    - 1. Aponte para o canto superior direito do ecrã e clique em Definições.
    - 2. Clique no  $\bigcirc$  e depois seleccione **Encerrar**.
  - No Windows 7:
    - 1. Clique em Iniciar

- 2. Clique em Encerrar.
- Certifique-se de que o computador e todos os dispositivos anexados se encontram desligados. Se o computador e os dispositivos a estes ligados não se tiverem desligado automaticamente quando encerrou o sistema operativo, mantenha premido o botão de alimentação durante cerca de 6 segundos para os desligar.

# Após efectuar qualquer procedimento no interior do computador

Uma vez concluído o procedimento de reposição do componente, certifique-se de que liga os dispositivos externos, placas e cabos antes de ligar o computador.

## AVISO: Para evitar danos no computador, utilize apenas a bateria designada para este computador Dell. Não utilize baterias específicas de outros computadores Dell.

- **1.** Ligue todos os dispositivos externos, tais como um replicador de portas ou uma base de multimédia, e volte a colocar todas as placas, como por exemplo, uma ExpressCard.
- 2. Ligue todos os cabos de telefone ou de rede ao computador.

# AVISO: Para ligar um cabo de rede, ligue em primeiro lugar o cabo ao dispositivo de rede e, em seguida, ligue-o ao computador.

- **3.** Volte a colocar a bateria.
- 4. Volte a colocar a tampa da base.
- 5. Ligue o computador e todos os dispositivos anexados às respectivas tomadas eléctricas.
- 6. Ligue o computador.

# Retirar e instalar componentes

Esta secção fornece informações detalhadas sobre como retirar ou instalar os componentes do computador.

### Ferramentas recomendadas

Os procedimentos descritos neste documento requerem as seguintes ferramentas:

- Chave de parafusos de ponta chata pequena
- Chave de parafusos Phillips
- Instrumento aguçado em plástico

# Instalação do cartão micro SIM (Subscriber Identification Module)

- 1. Siga o procedimento indicado em Antes de trabalhar no interior do computador.
- 2. Introduza um clip ou uma ferramenta de remoção de cartão SIM no orifício para remover o tabuleiro do cartão SIM [1].
- 3. Coloque o cartão micro SIM no respectivo suporte [2].
- 4. Empurre o tabuleiro do cartão SIM para dentro da ranhura até que encaixe no lugar.

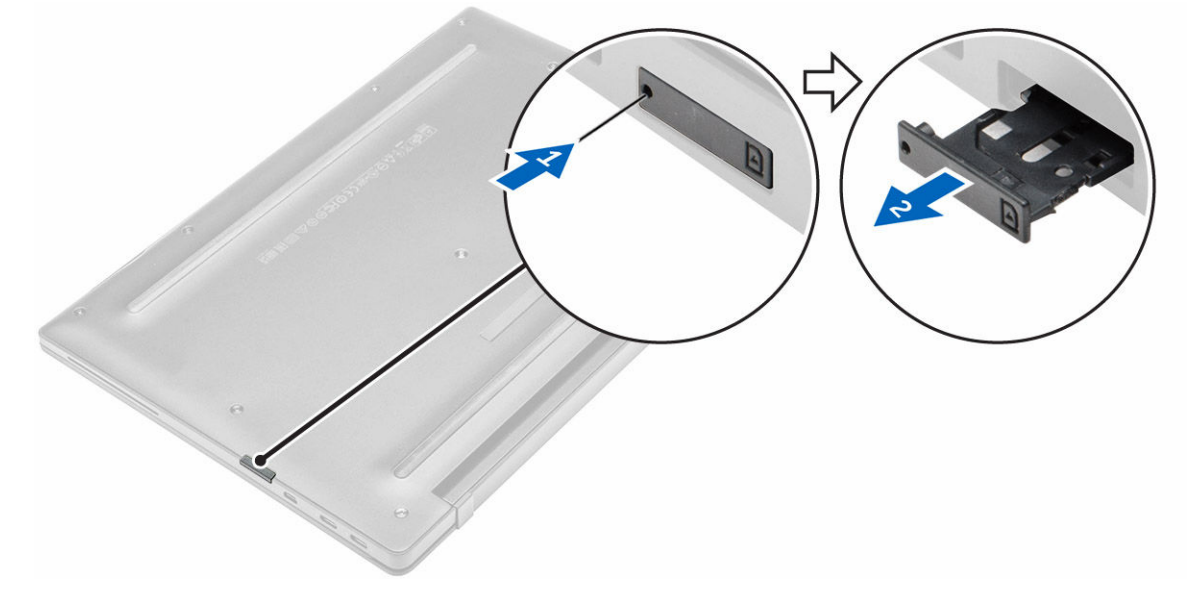

# Remoção do cartão micro SIM (Subscriber Identification Module)

AVISO: A remoção do cartão micro SIM quando o computador está ligado pode causar a perda de dados ou danificar o cartão. Certifique-se de que o computador está desligado ou que as ligações de rede estão desactivadas.

- 1. Introduza um clip ou uma ferramenta de remoção de cartão SIM no orifício no tabuleiro do cartão SIM.
- 2. Retire o cartão micro SIM do respectivo tabuleiro.
- 3. Empurre o tabuleiro do cartão SIM para dentro da ranhura até que encaixe no lugar.

### Remoção do cartão micro SD (Secure Digital)

- 1. Siga o procedimento indicado em Antes de trabalhar no interior do computador.
- 2. Prima o cartão micro SD para retirá-lo do computador. Deslize o cartão micro SD para fora do computador.

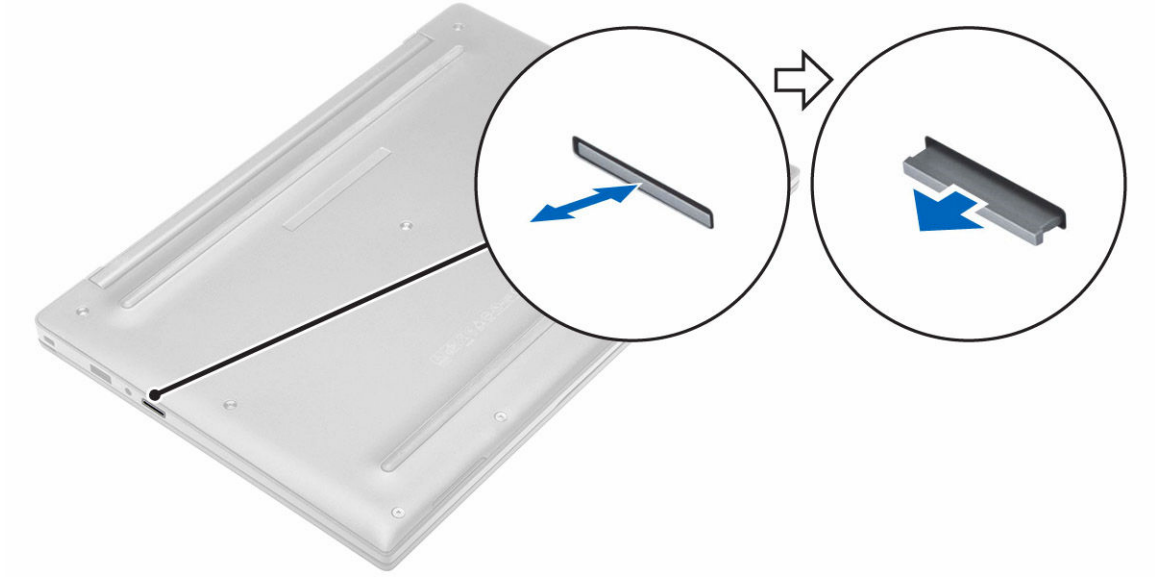

### Instalação do cartão micro SD (Secure Digital)

- 1. Empurre o cartão micro SD para dentro da ranhura até se encaixar no lugar.
- 2. Siga o procedimento indicado em Após efectuar qualquer procedimento no interior do computador.

### Remoção da tampa da base

- 1. Siga o procedimento indicado em Antes de trabalhar no interior do computador.
- 2. Para retirar a tampa da base:
  - a. Desaperte os parafusos integrados que fixam a tampa da base ao computador [1].
  - b. Levante a tampa de base da extremidade e retire-a do computador [2].

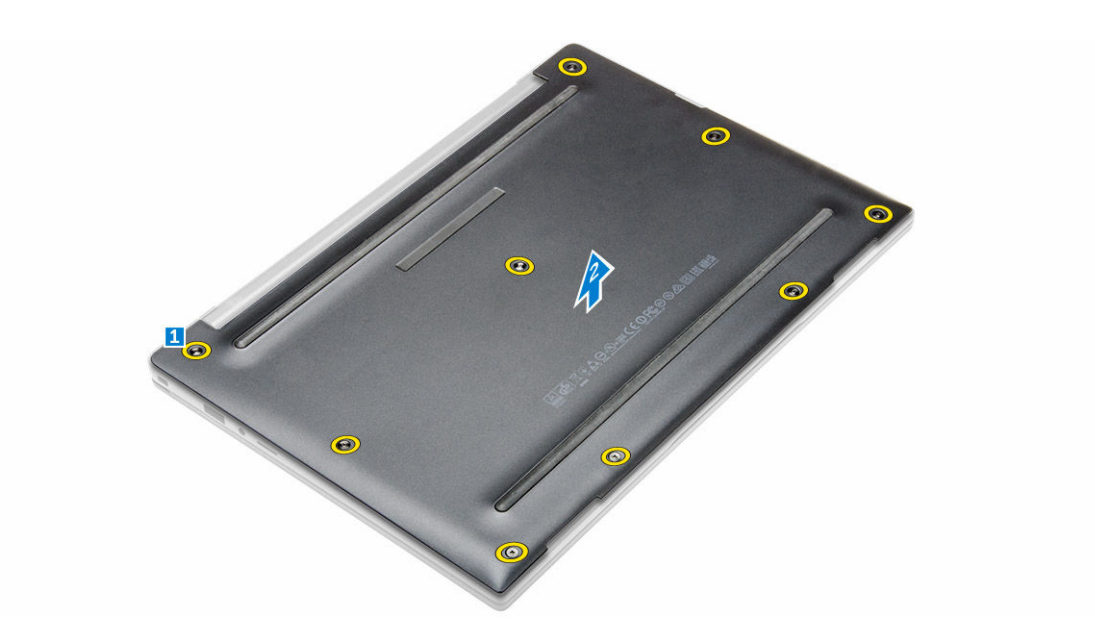

### Instalação da tampa da base

- 1. Alinhe as patilhas na tampa inferior com as ranhuras no computador.
- 2. Aperte os parafusos para fixar a tampa da base no computador.
- 3. Prima as extremidades da tampa até que encaixe no lugar.
- 4. Siga o procedimento indicado em Após efectuar qualquer procedimento no interior do computador.

### Retirar a bateria

- 1. Siga o procedimento indicado em Antes de trabalhar no interior do computador.
- 2. Retire a tampa da base.
- 3. Desligue o cabo da bateria do conector na placa de sistema [1].

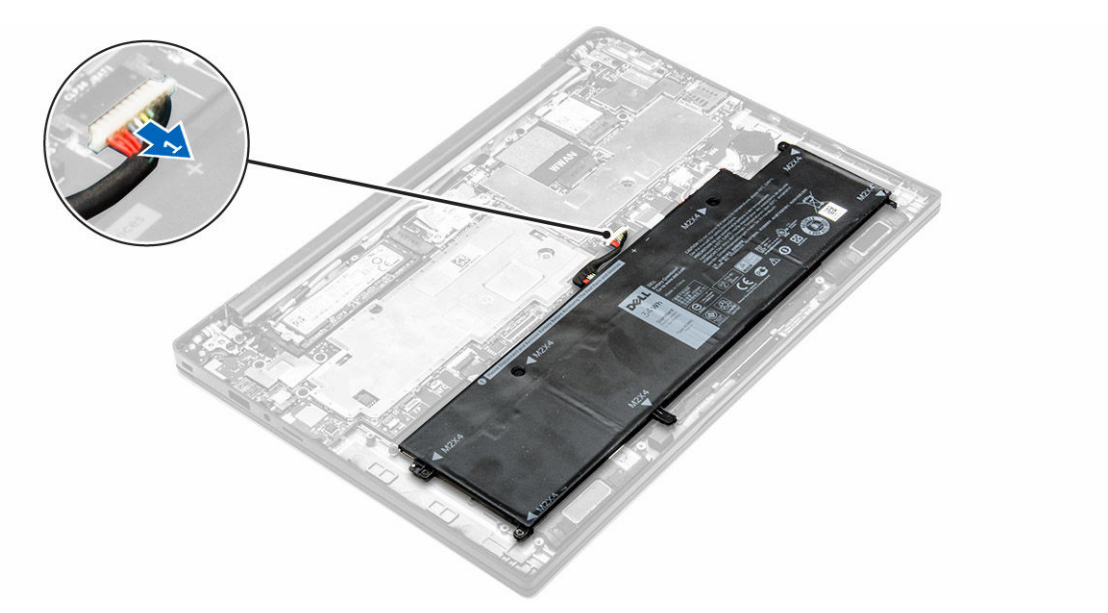

- 4. Para retirar a bateria:
  - a. Retire os parafusos que fixam a bateria ao computador [1].
  - b. Levante e retire a bateria do computador [2].

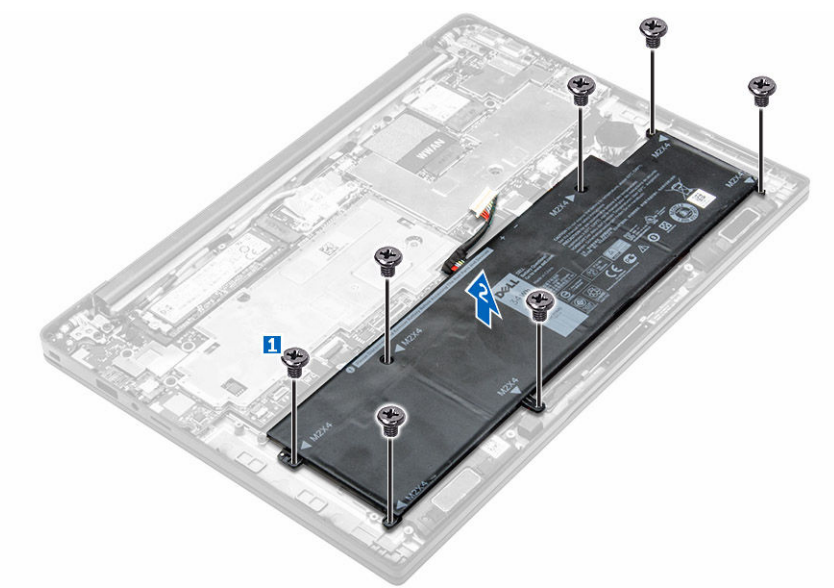

### Instalação da bateria

- 1. Alinhe as patilhas na bateria com as ranhuras no apoio para as mãos.
- 2. Aperte os parafusos para fixar a bateria no computador.

NOTA: O número de parafusos varia consoante o tipo de bateria.

- 3. Ligue o cabo da bateria ao conector na placa de sistema.
- 4. Instale a <u>tampa da base</u>.

5. Siga o procedimento indicado em Após efectuar qualquer procedimento no interior do computador.

### Remoção da bateria de célula tipo moeda

- 1. Siga o procedimento indicado em Antes de trabalhar no interior do computador.
- 2. Remover:
  - a. <u>tampa da base</u>
- 3. Desligue o cabo da bateria do conector na placa de sistema [1].

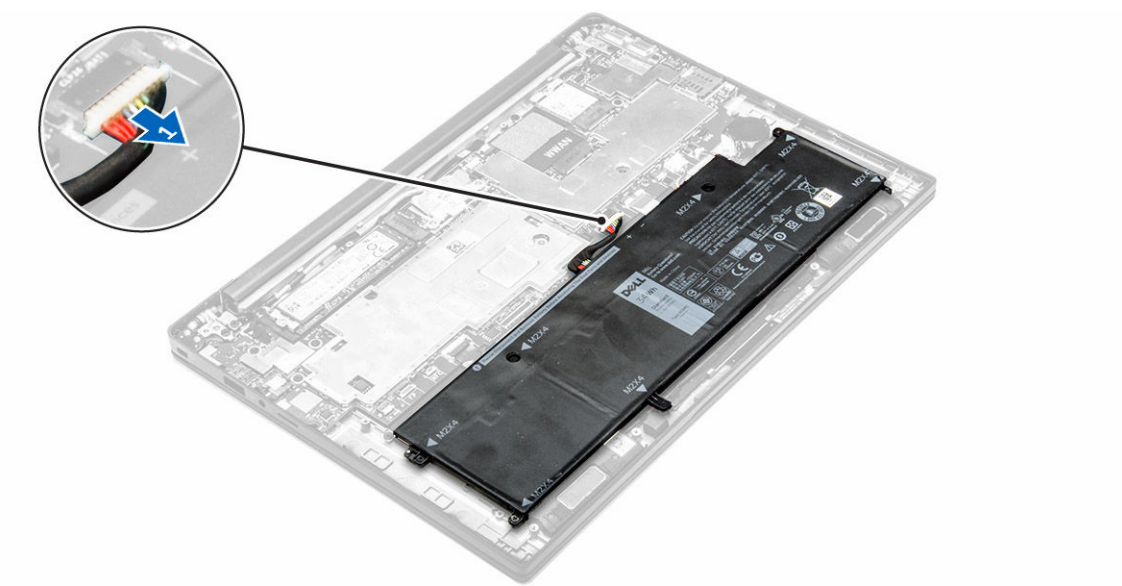

- 4. Para remover a bateria de célula tipo moeda:
  - a. Desligue o cabo da bateria de célula tipo moeda do conector na placa de sistema [1].
  - b. Levante a bateria de célula tipo moeda para soltá-la da fita adesiva e remova-a da placa de sistema [2].

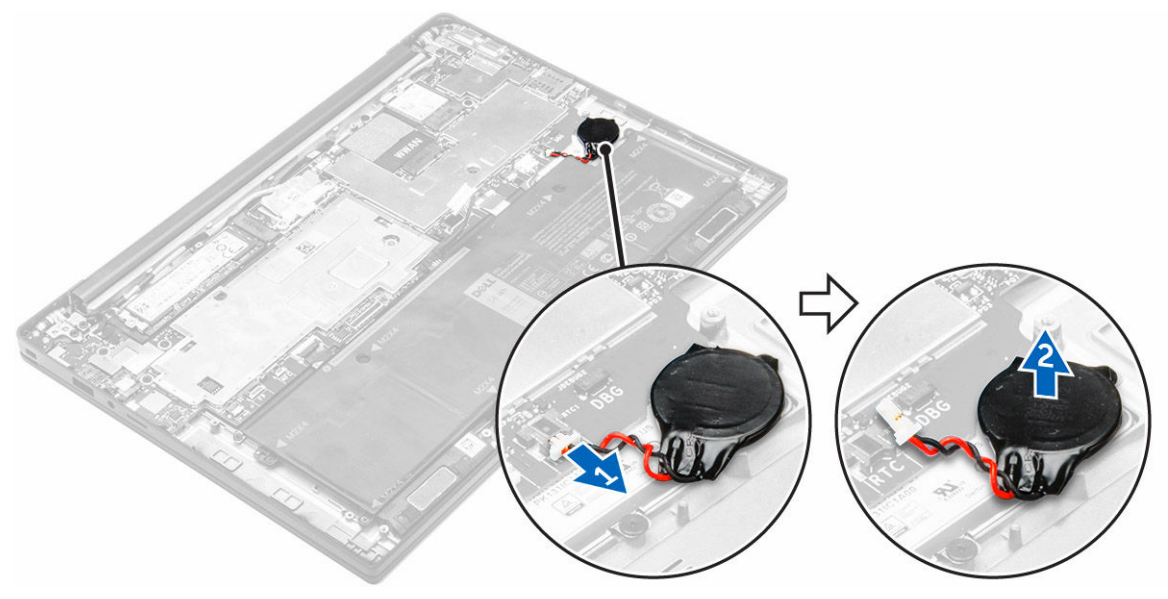

### Instalação da bateria de célula tipo moeda

- 1. Insira a bateria de célula tipo moeda no encaixe da placa de sistema.
- 2. Ligue o cabo da bateria de célula tipo moeda ao conector na placa de sistema.
- 3. Ligue o cabo da bateria ao conector na placa de sistema.
- 4. Instalar:
  - a. tampa da base
- 5. Siga o procedimento indicado em Após efectuar qualquer procedimento no interior do computador.

### Retirar o compartimento para cartões Smart Card

- 1. Siga o procedimento indicado em Antes de trabalhar no interior do computador.
- 2. Remover:
  - a. tampa da base
  - b. <u>bateria</u>
- 3. Para retirar o compartimento para cartões Smart Card:
  - a. Desligue o cabo FFC do leitor de cartões inteligentes [1,2].
  - b. Retire os parafusos que fixam o compartimento para cartões Smart Card à placa de sistema [3].
  - c. Levante o compartimento para cartões Smart Card da placa de sistema [4].

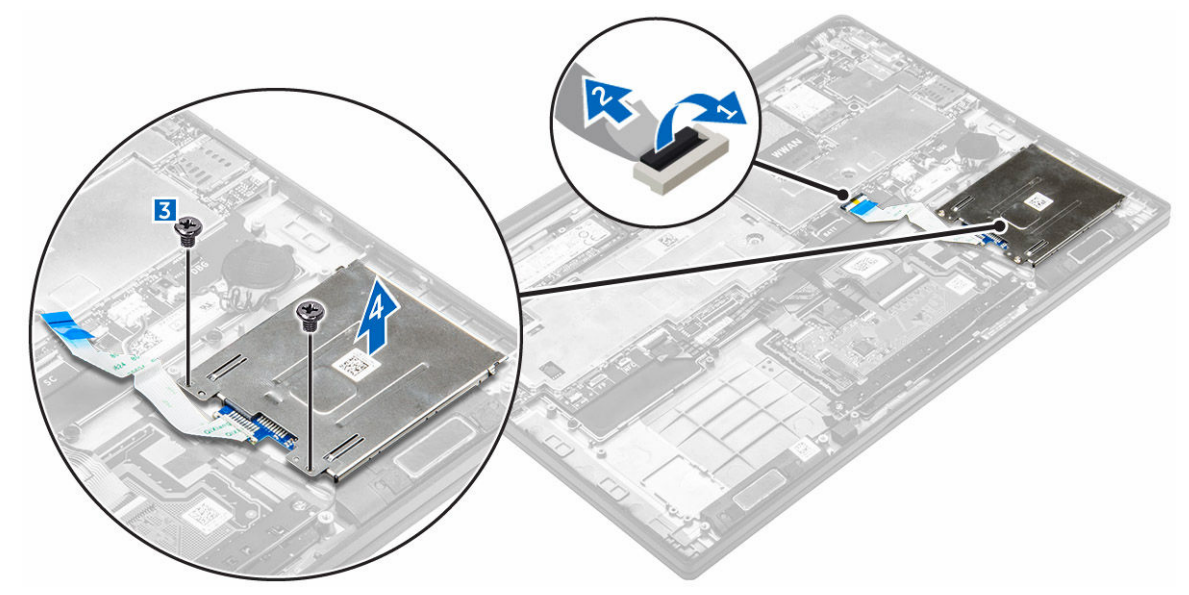

### Instalar o compartimento para cartões Smart Card

- 1. Coloque o compartimento para cartões Smart Card na placa de sistema.
- 2. Aperte o parafuso para fixar o compartimento para cartões Smart Card ao computador.
- 3. Ligue o cabo FFC do leitor de cartões inteligentes à placa de sistema.
- 4. Instalar:
  - a. <u>bateria</u>
  - b. tampa da base

5. Siga o procedimento indicado em Após efectuar qualquer procedimento no interior do computador.

### Remoção dos altifalantes

- 1. Siga o procedimento indicado em Antes de trabalhar no interior do computador.
- 2. Remover:
  - a. tampa da base
  - b. <u>bateria</u>
- 3. Para retirar os altifalantes:
  - a. Desligue o cabo dos altifalantes [1].
  - b. Retire o cabo do altifalante [2].
  - c. Retire os altifalantes do computador [3].

**NOTA:** Utilize uma haste plástica para separar os altifalantes dos adesivos.

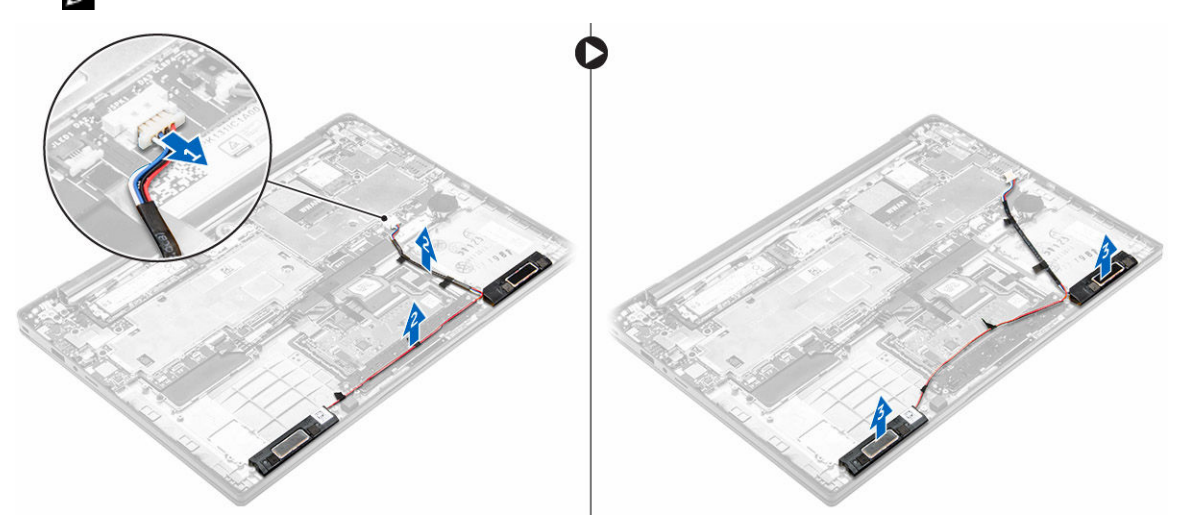

### Instalação dos altifalantes

1. Coloque os altifalantes para alinhar com as linhas de alinhamento no computador.

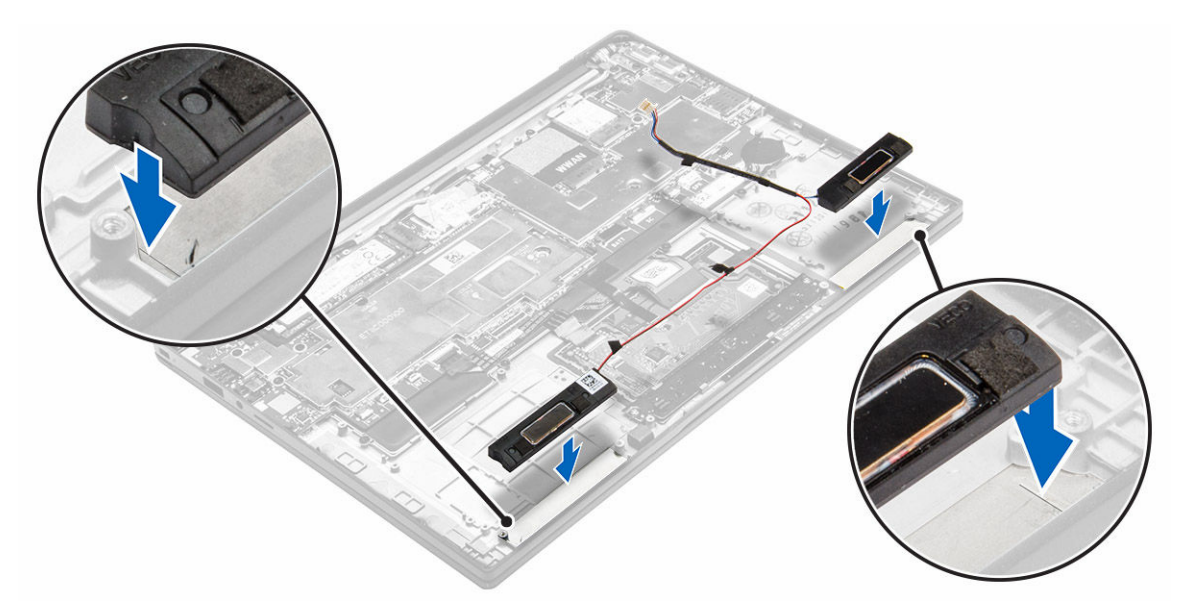

- 2. Encaminhe o cabo do altifalante através dos clipes de retenção na dock frame.
- 3. Ligue o cabo do altifalante aos respectivos conectores na placa de sistema.
- 4. Instalar:
  - a. <u>bateria</u>
    - b. tampa da base
- 5. Siga o procedimento indicado em Após efectuar qualquer procedimento no interior do computador.

### Remoção da placa WLAN

- 1. Siga o procedimento indicado em Antes de trabalhar no interior do computador.
- 2. Remover:
  - a. tampa da base
- 3. Desligue o cabo da bateria do conector na placa de sistema [1].

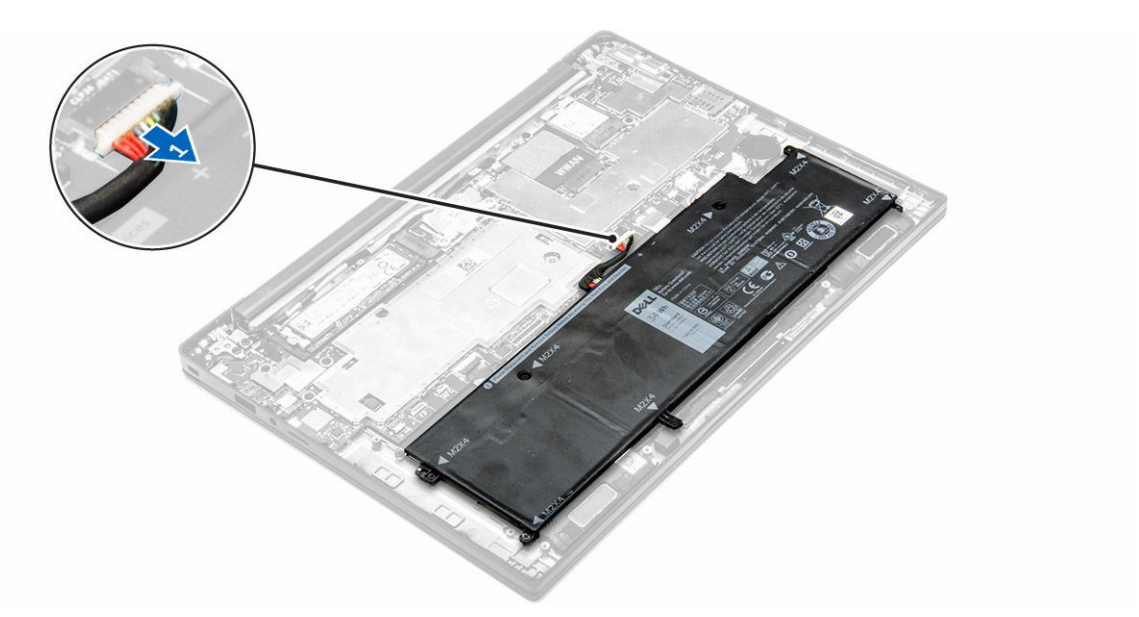

- 4. Para remover a placa WLAN.
  - a. Retire o parafuso que fixa o apoio metálico à placa WLAN [1].
  - b. Retire o suporte metálico [2].
  - c. Desligue os cabos WLAN dos conectores na placa WLAN [3].
  - d. Retire a placa WLAN do computador [4].

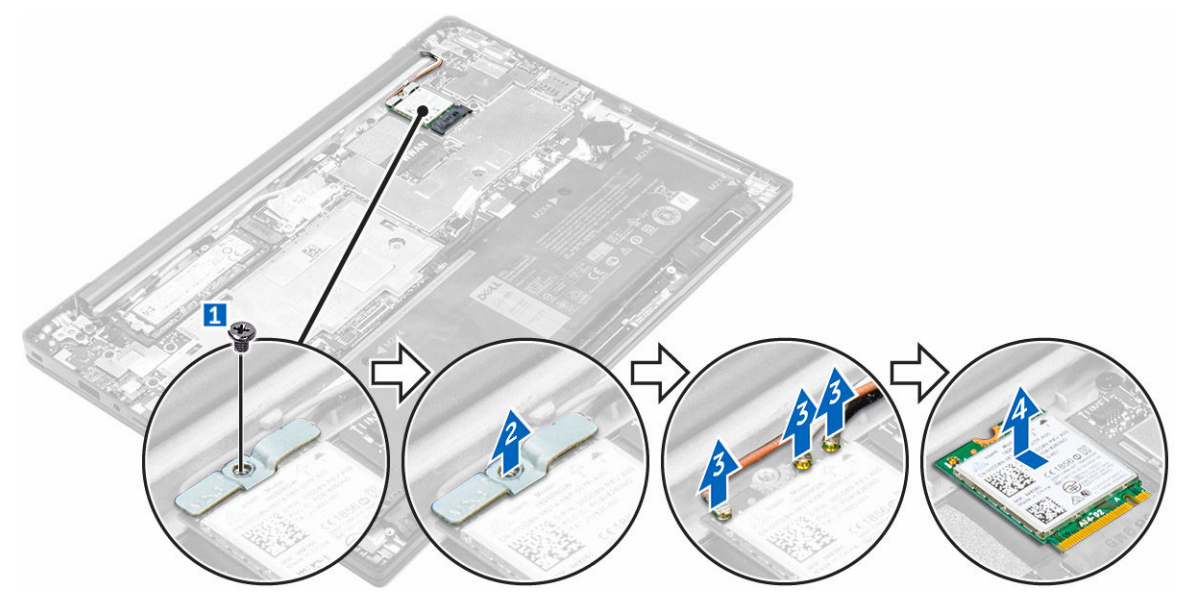

### Instalação da placa WLAN

- **1.** Insira a placa WLAN na ranhura no computador.
- 2. Encaminhe os cabos WLAN através do canal de encaminhamento.
- 3. Ligue os cabos WLAN aos conectores na placa WLAN.
- 4. Coloque o suporte metálico e aperte o parafuso para o fixar ao computador.

- 5. Ligue o cabo da bateria ao conector na placa de sistema.
- 6. Instalar:
  - a. tampa da base
- 7. Siga o procedimento listado em Após trabalhar no interior do sistema.

### Retirar a placa WWAN

- 1. Siga o procedimento indicado em Antes de trabalhar no interior do computador.
- 2. Remover:
  - a. tampa da base
- 3. Desligue o cabo da bateria do conector na placa de sistema [1].

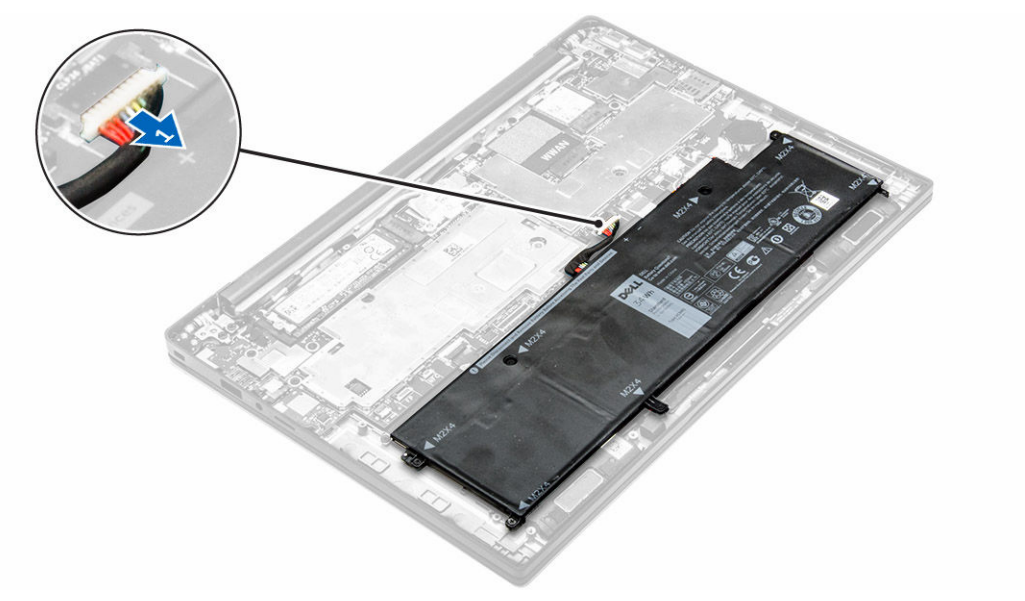

- 4. Para retirar a placa WWAN:
  - a. Descole a folha de alumínio até à dobra.
  - b. Retire o parafuso que fixa o apoio metálico à placa WWAN [1].
  - c. Retire o suporte metálico [2].
  - d. Desligue os cabos WWAN dos conectores na placa WWAN [3].
  - e. Retire a placa WWAN do computador [4].

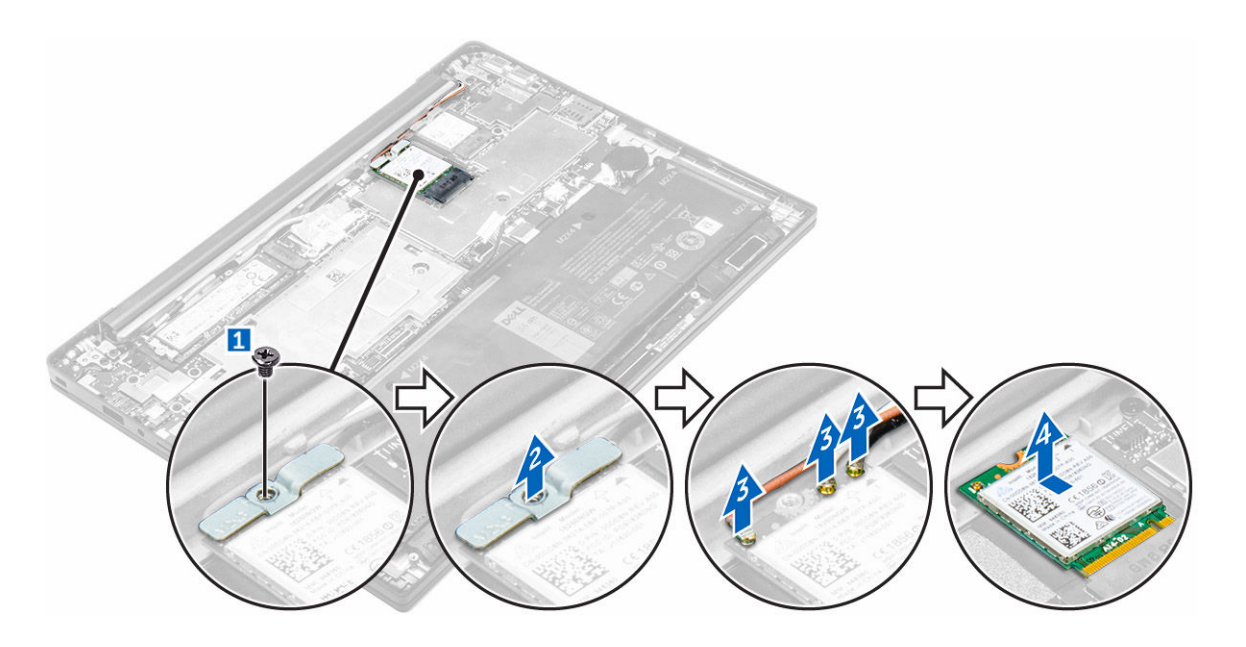

### Instalar a placa WWAN

- 1. Descole a folha de alumínio até à dobra.
- 2. Insira a placa WWAN na ranhura no computador.
- 3. Encaminhe os cabos da WWAN através do canal de encaminhamento.
- 4. Ligue os cabos WWAN aos conectores na placa WWAN.
- 5. Coloque o suporte metálico e aperte o parafuso para o fixar ao computador.
- 6. Cole a folha de alumínio no suporte e na placa WWAN.
- 7. Ligue o cabo da bateria ao conector na placa de sistema.
- 8. Instalar:
  - a. tampa da base
- 9. Siga o procedimento listado em <u>Após trabalhar no interior do sistema</u>.

### Remover a unidade de estado sólido (SSD)

- 1. Siga o procedimento indicado em Antes de trabalhar no interior do computador.
- 2. Remover:
  - a. tampa da base
- 3. Desligue o cabo da bateria do conector na placa de sistema [1].

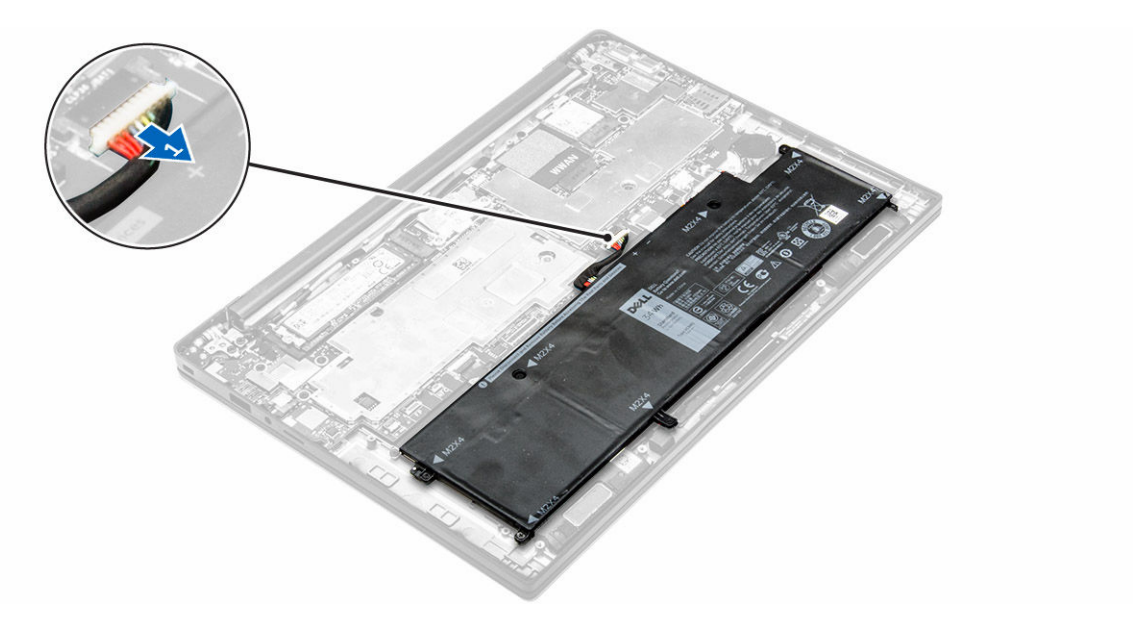

- 4. Para retirar a SSD:
  - a. Descole a folha de alumínio até à dobra.
  - b. Retire o parafuso que fixa a SSD ao computador [1].
  - c. Retire o suporte SSD [2].
  - d. Retire a placa térmica de cobre.
  - e. Retire o SSD do computador [3].

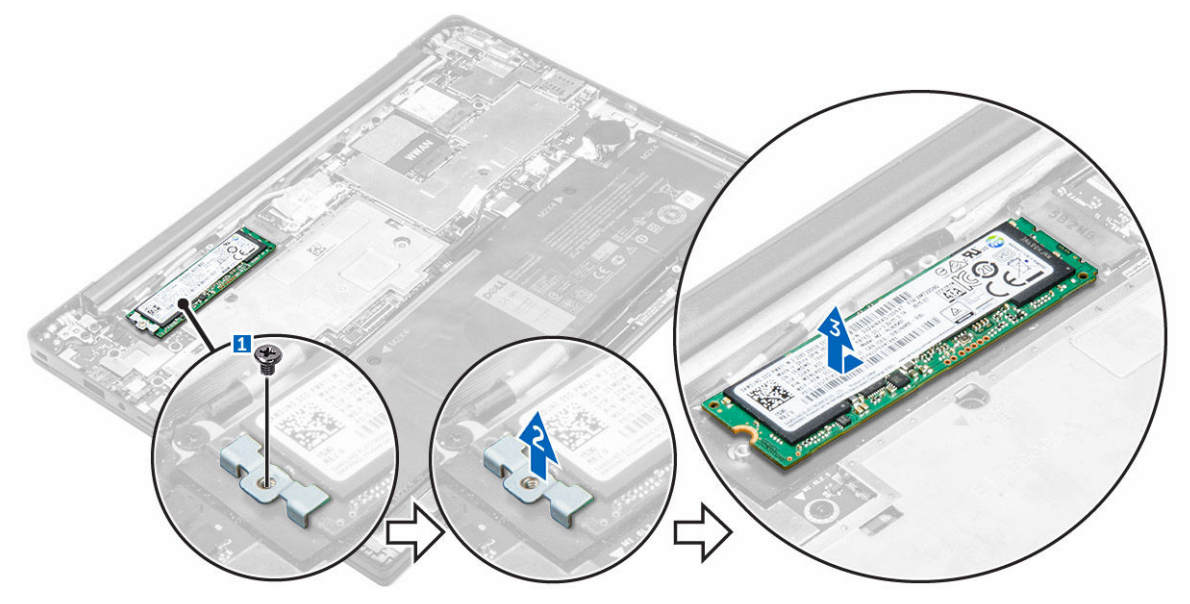

### Instalação da unidade de estado sólido (SSD)

- 1. Insira a placa SSD no conector no computador.
- 2. Instale a placa térmica.
- 3. Instale o apoio metálico.

- 4. Aperte o parafuso para fixar a SSD ao computador.
- 5. Cole a folha de alumínio à placa térmica.
- 6. Ligue o cabo da bateria ao conector na placa de sistema.
- 7. Instalar:
  - a. tampa da base
- 8. Siga o procedimento indicado em Após efectuar qualquer procedimento no interior do computador.

### Remoção do conjunto do ecrã

- 1. Siga o procedimento indicado em Antes de trabalhar no interior do computador.
- 2. Retire a tampa da base
- 3. Desligue o cabo da bateria do conector na placa de sistema [1].

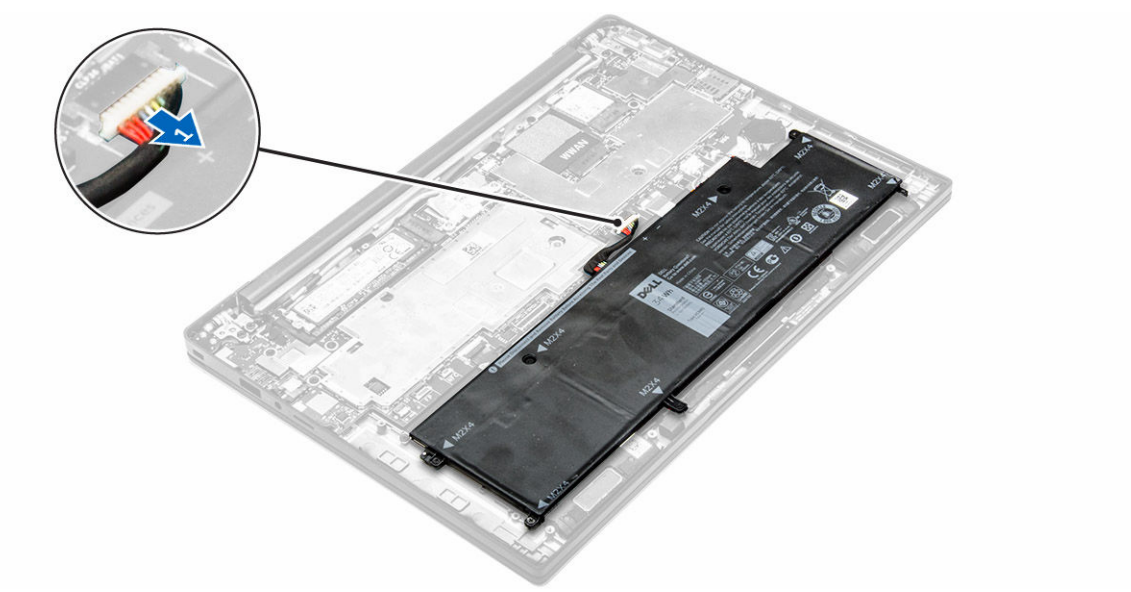

- 4. Remover:
  - a. Placa WLAN
  - b. placa WWAN
- 5. Para remover os cabos:
  - a. Desligue a câmara e o cabo de sintonização [1, 2].
  - b. Descole a folha de alumínio até à dobra.
  - c. Retire os parafusos que fixam a placa de metal e retire-a do computador [3, 4].
  - d. Descole a fita adesiva para aceder ao cabo do ecrã e retire-o do conector [5].
  - e. Desligue o cabo do painel táctil do computador [6].

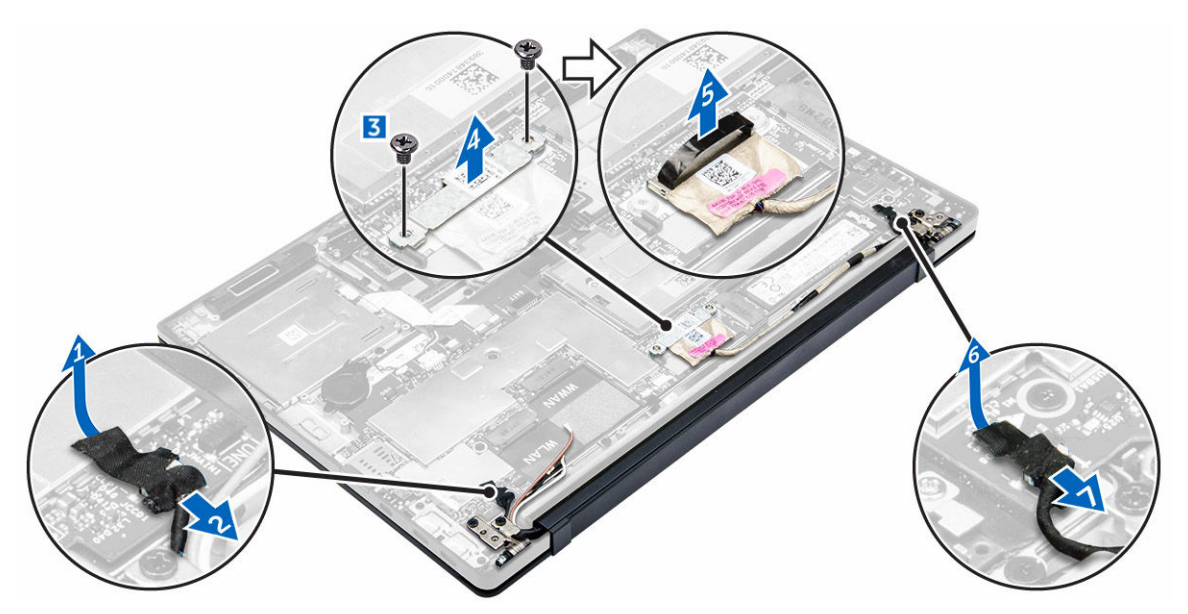

6. Levante o conjunto do apoio para as mãos e retire-o do conjunto do ecrã.

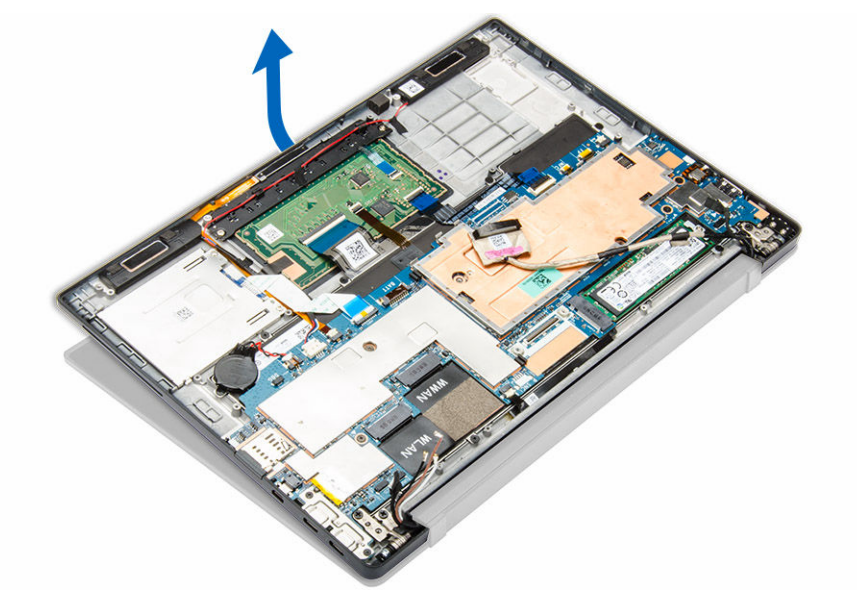

- 7. Para retirar o conjunto do ecrã:
  - a. Retire os parafusos que fixam o conjunto do ecrã ao computador [1].
  - b. Deslize o conjunto do ecrã para soltá-lo do computador [2].

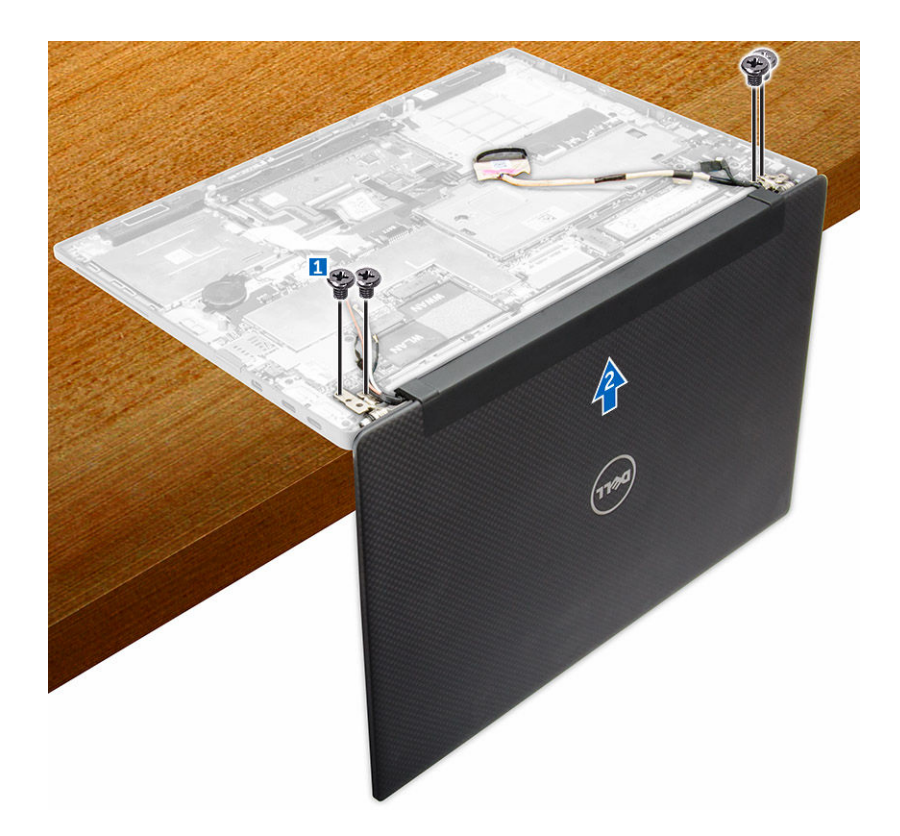

### Instalar o conjunto do ecrã

- 1. Ligue o cabo do ecrã ao conector e fixe com fita adesiva.
- 2. Cole a folha de alumínio na placa térmica e no cabo do ecrã.
- 3. Ligue a câmara, o painel táctil e o cabo de sintonização.
- 4. Alinhe o conjunto do ecrã aos suportes dos parafusos no computador.
- 5. Aperte os parafusos para fixar o conjunto do ecrã.
- 6. Instalar:
  - a. placa WWAN
  - b. <u>Placa WLAN</u>
- 7. Ligue o cabo da bateria ao conector na placa de sistema.
- 8. Instale a tampa da base.
- 9. Siga o procedimento listado em Após trabalhar no interior do sistema.

### Retirar a placa de sistema

- 1. Siga o procedimento indicado em Antes de trabalhar no interior do computador.
- 2. Remover:
  - a. tampa da base
  - b. <u>bateria</u>
  - c. <u>SSD</u>
  - d. Placa WLAN

- e. placa WWAN
- f. <u>célula tipo moeda</u>

g. <u>ecrã</u>

- **3.** Desligue os cabos seguintes da placa de sistema:
  - a. cabo dos altifalantes
  - b. cabo do painel táctil
  - c. cabo de cartão inteligente
  - d. cabo LED
  - e. cabo de microfone matricial
  - f. cabo de impressão digital
  - g. cabo de antena AUX WWAN
  - h. cabo de NFC

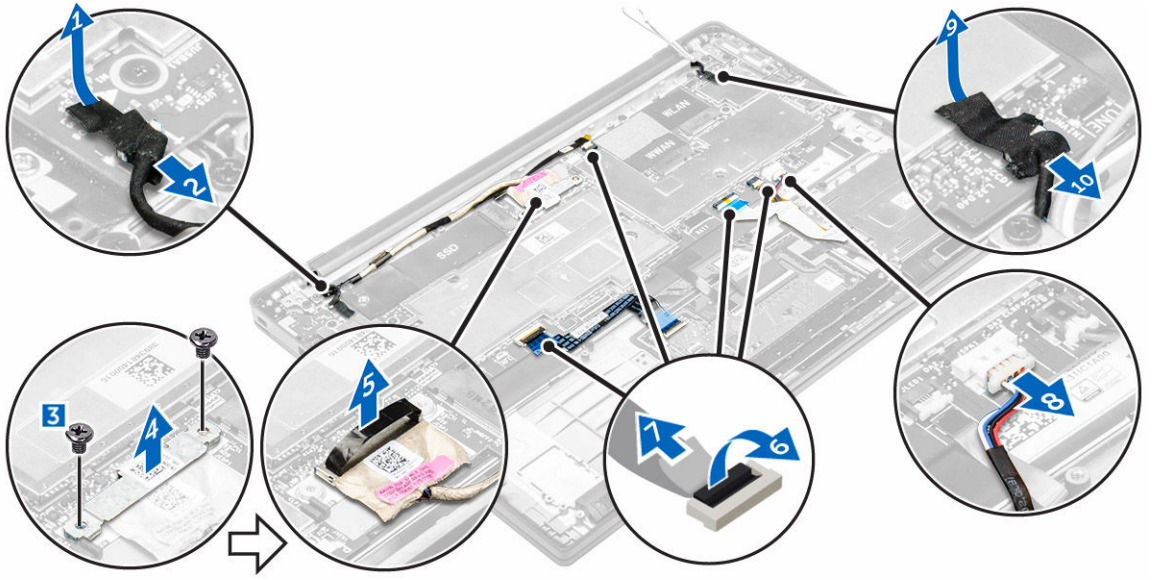

- **4.** Para remover a placa de sistema:
  - a. Retire os parafusos que fixam a placa de sistema ao computador [1].
  - b. Retire os parafusos que fixam a guia de metal e retire-a do computador [2, 3].

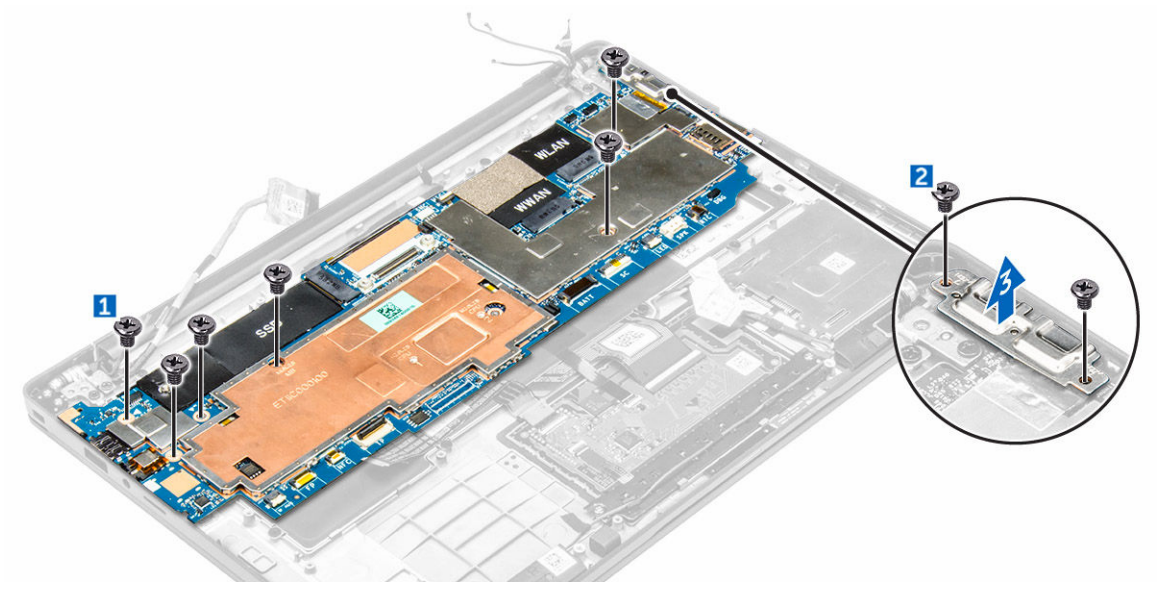

5. Levante a placa de sistema do computador.

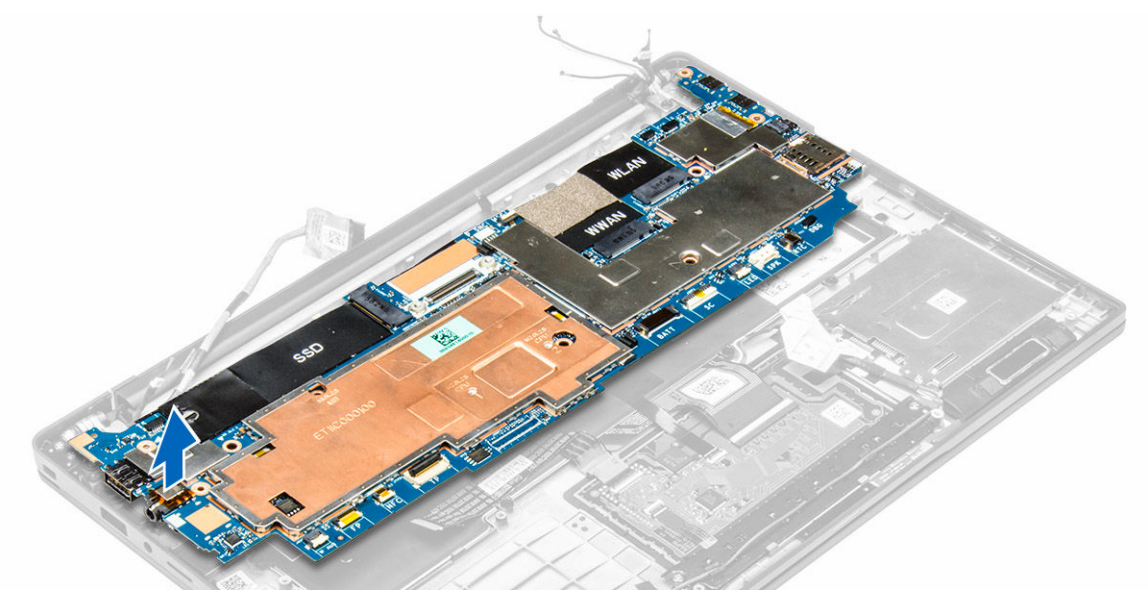

### Instalação da placa de sistema

- 1. Alinhe a placa de sistema com os suportes do parafuso no computador.
- 2. Aperte os parafusos para fixar a placa de sistema ao computador.
- 3. Aperte os parafusos para fixar a guia de metal sobre a porta USB do tipo C.
- 4. Ligue os cabos seguintes aos conectores na placa de sistema:
  - a. cabo dos altifalantes
  - b. cabo de cartão inteligente
  - c. cabo LED
  - d. cabo de microfone matricial
  - e. cabo do painel táctil
  - f. cabo de impressão digital
  - g. cabo de antena AUX WWAN
  - h. cabo de NFC
- 5. Instalar:
  - a. ecrã
  - b. <u>célula tipo moeda</u>
  - c. placa WWAN
  - d. Placa WLAN
  - e. <u>SSD</u>
  - f. <u>bateria</u>
  - g. tampa da base
- 6. Siga o procedimento indicado em Após efectuar qualquer procedimento no interior do computador.

### Remoção do teclado

- 1. Siga o procedimento indicado em Antes de trabalhar no interior do computador.
- 2. Remover:

- a. tampa da base
- b. <u>bateria</u>
- c. <u>SSD</u>
- d. <u>Placa WLAN</u>
- e. <u>placa WWAN</u>
- f. pilha tipo moeda
- g. <u>ecrã</u>
- h. placa de sistema
- 3. Para retirar o teclado:
  - a. Desligue os cabos do teclado dos conectores na placa do sistema [1, 2].
  - b. Retire os parafusos que fixam o teclado ao computador [3].
  - c. Levante e retire a guia de metal do computador [4].

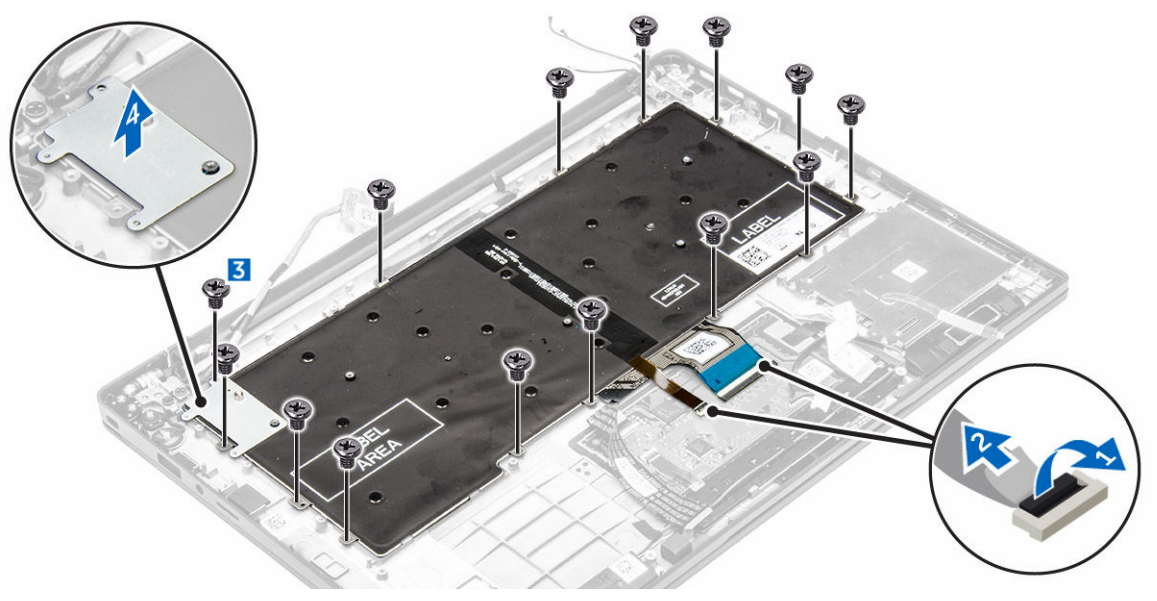

- **4.** Para retirar o teclado:
  - a. Retire os parafusos que fixam o teclado ao computador [1].
  - b. Levante o teclado do computador [2].

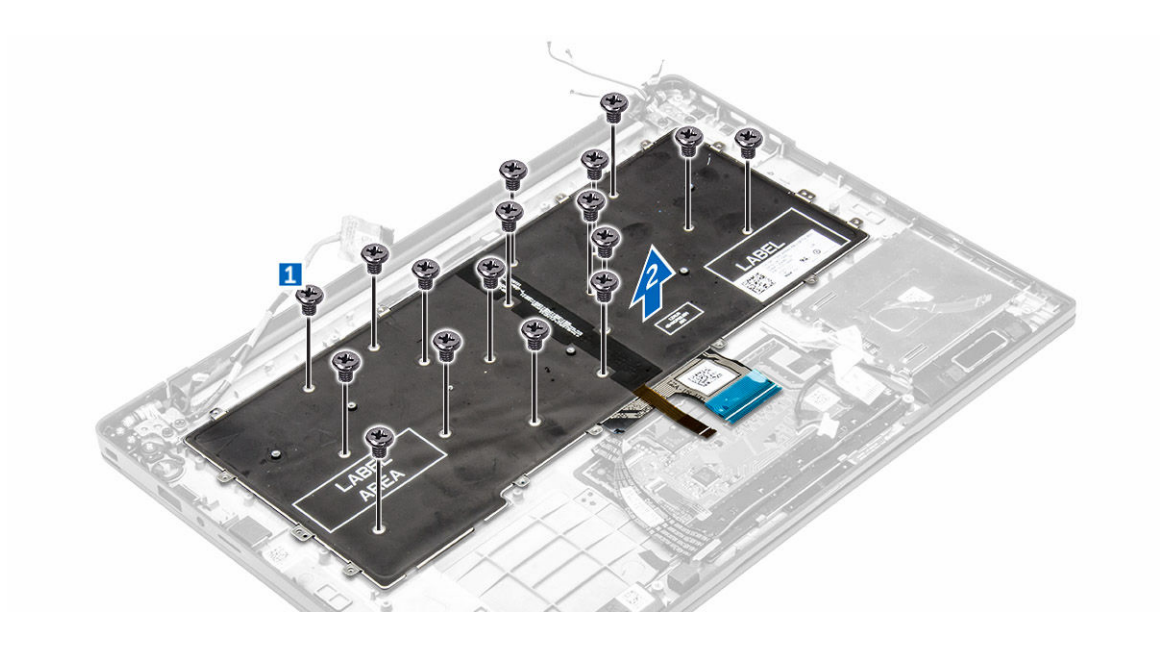

### Instalação do teclado

- 1. Alinhe o teclado com os suportes do parafuso no computador.
- 2. Aperte os parafusos para fixar o teclado ao computador.
- 3. Aperte o parafuso que fixa a guia de metal na placa de sistema.
- 4. Ligue os cabos do teclado aos conectores na placa de sistema.
- 5. Instalar:
  - a. placa de sistema
  - b. <u>ecrã</u>
  - c. <u>SSD</u>
  - d. <u>WWAN</u>
  - e. <u>WLAN</u>
  - f. <u>célula tipo moeda</u>
  - g. <u>bateria</u>
  - h. tampa da base
- 6. Siga o procedimento listado em Após trabalhar no interior do sistema.

### Remoção do apoio para as mãos

- 1. Siga o procedimento indicado em Antes de trabalhar no interior do computador.
- 2. Remover:
  - a. tampa da base
  - b. <u>bateria</u>
  - c. <u>SSD</u>
  - d. placa WWAN
  - e. <u>Placa WLAN</u>
  - f. pilha tipo moeda
  - g. compartimento para cartões Smart Card
  - h. altifalantes

- i. conjunto do ecrã
- j. <u>placa de sistema</u>
- k. <u>teclado</u>
- 3. Retire do computador o conjunto do apoio para as mãos.

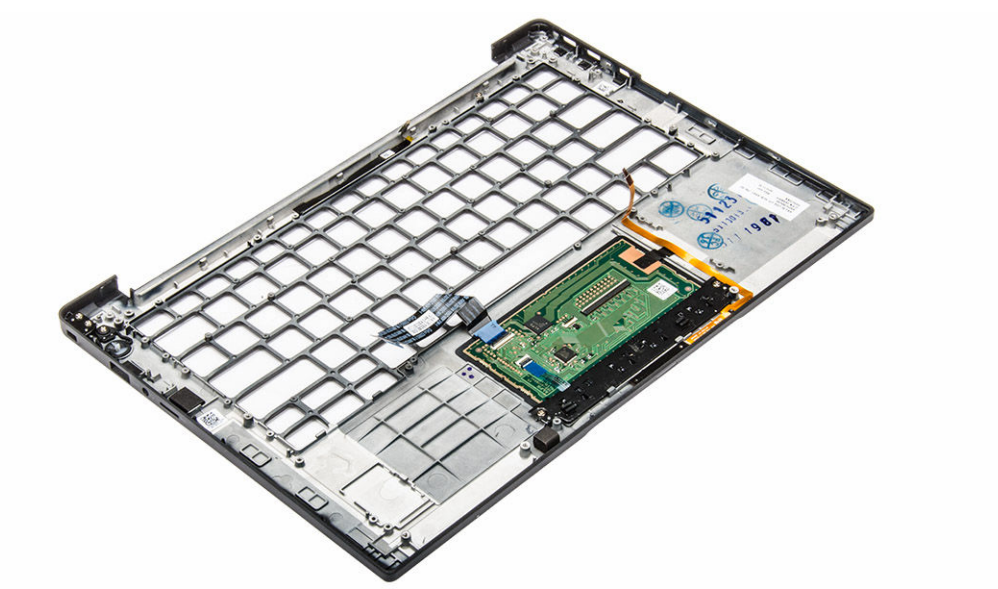

### Instalação do apoio para as mãos

- **1.** Coloque o apoio para as mãos no computador.
- 2. Instalar:
  - a. <u>teclado</u>
  - b. <u>placa de sistema</u>
  - c. conjunto do ecrã
  - d. <u>altifalantes</u>
  - e. compartimento para cartões Smart Card
  - f. <u>célula tipo moeda</u>
  - g. Placa WLAN
  - h. placa WWAN
  - i. <u>SSD</u>
  - j. <u>bateria</u>
  - k. tampa da base
- 3. Siga o procedimento listado em Após trabalhar no interior do sistema.

# Tecnologia e componentes

### Transformador

Este computador portátil é fornecido com o transformador de 45 W. Este transformador utiliza um conector USB do tipo C.

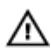

ADVERTÊNCIA: Quando desligar o cabo do transformador do computador portátil, puxe pelo conector, não pelo cabo. Deve puxar firme e cuidadosamente para evitar danificar o cabo.

ADVERTÊNCIA: O transformador funciona com tomadas eléctricas de todo o mundo. No entanto, os conectores de alimentação e as extensões eléctricas variam de acordo com os países. A utilização de um cabo incompatível ou uma ligação incorrecta do cabo à extensão ou tomada eléctrica pode provocar um incêndio ou danos no equipamento.

### Processadores

Este computador portátil é fornecido com os seguintes processadores:

- Intel Core M3-6Y30
- Intel Core M5-6Y57
- Intel Core M7-6Y75

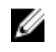

**NOTA:** A velocidade do relógio e o desempenho variam em função da carga de trabalho e de outros factores.

### Identificar processadores no Windows 10

- 1. Toque em Pesquisar na Web e no Windows.
- 2. Digite Gestor de Dispositivos.
- 3. Toque em Processador.

É apresentada a informação básica sobre o processador.

- Processors
  - Intel(R) Core(TM) m7-6Y75 CPU @ 1.20GHz
  - Intel(R) Core(TM) m7-6Y75 CPU @ 1.20GHz
  - Intel(R) Core(TM) m7-6Y75 CPU @ 1.20GHz
  - Intel(R) Core(TM) m7-6Y75 CPU @ 1.20GHz

### Identificar processadores no Windows 8

- 1. Toque em Pesquisar na Web e no Windows.
- 2. Digite Gestor de Dispositivos.
- 3. Toque em Processador.

É apresentada a informação básica sobre o processador.

Processors

Intel(R) Core(TM) m7-6Y75 CPU @ 1.20GHz
 Intel(R) Core(TM) m7-6Y75 CPU @ 1.20GHz
 Intel(R) Core(TM) m7-6Y75 CPU @ 1.20GHz
 Intel(R) Core(TM) m7-6Y75 CPU @ 1.20GHz

### Verificar a utilização do processador no Gestor de Tarefas

- 1. Prima e mantenha premida a barra de tarefas.
- Seleccione Iniciar o Gestor de Tarefas.
   É apresentada a janela Gestor de tarefas do Windows.
- **3.** Clique no separador **Desempenho** na janela **Gestor de tarefas do Windows**. São exibidas informações detalhadas sobre o desempenho do processador.

| ie options | Performance           | Ann blanns  | Charles Hann         | Details | Candiana  |                                         |                  |
|------------|-----------------------|-------------|----------------------|---------|-----------|-----------------------------------------|------------------|
| rocesses   | renormance            | App history | startup Osen         | Details | Services  |                                         |                  |
| m          | CPU<br>43% 1.22 GI    | Hz          | CPU<br>% Utilization | Intel(R | ) Core(TM | ) m7-6Y75 CPU                           | @ 1.20GHz        |
|            | Memory<br>2.7/15.9 GB | (17%)       |                      |         |           |                                         |                  |
| Mur        | Disk 0 (C:<br>%       | )           | $\sim$               | H       | M         | ~~~~~~~~~~~~~~~~~~~~~~~~~~~~~~~~~~~~~~~ | ~                |
|            | Wi-Fi<br>Not connect  | ted         |                      |         |           |                                         | ~~~              |
|            |                       |             | 60 seconds           |         |           |                                         | 0                |
|            |                       |             | Utilization          | Speed   | -<br>H7   | Maximum speed:<br>Sockets:              | 1.51 GHz<br>1    |
|            |                       |             | 4370                 | 1.22 \  |           | Cores:                                  | 2                |
|            |                       |             | Processes            | 1007    | 20275     | Logical processors:                     | 4                |
|            |                       |             |                      |         | 1/ 1/ 1   | Virtualization:                         | Englad           |
|            |                       |             | 90                   | 1007    | 02010     | 11 cache:                               | 128 KR           |
|            |                       |             | Up time              | 1007    | 01010     | L1 cache:<br>L2 cache:                  | 128 KB<br>512 KB |

# Verificar a utilização do processador no Monitor de Recursos

- 1. Prima e mantenha premida a barra de tarefas.
- Seleccione Iniciar o Gestor de Tarefas.
   É apresentada a janela Gestor de tarefas do Windows.

- Clique no separador Desempenho na janela Gestor de tarefas do Windows. São exibidas informações detalhadas sobre o desempenho do processador.
- 4. Clique em Abrir Monitor de Recursos.

| Nesource Monitor<br>File Monitor Help                                                                                    |                                                                        |                                                                                        |                                                                                |                                                               |                                                       |                                                                                   |                          |            | D               | × |
|----------------------------------------------------------------------------------------------------|------------------------------------------------------------------------|----------------------------------------------------------------------------------------|--------------------------------------------------------------------------------|---------------------------------------------------------------|-------------------------------------------------------|-----------------------------------------------------------------------------------|--------------------------|------------|-----------------|---|
| Overview CPU Memory                                                                                                    | y Disk                                                                 | Network                                                                                |                                                                                |                                                               |                                                       |                                                                                   |                          |            |                 |   |
| CPU                                                                                                    | 3% CPU Us                                                              | age                                                                                    | =                                                                              | 59% Maximur                                                   | n Frequer                                             | ncy 🔿 ^                                                                           | $\mathbf{I}$             | V          | iews 🛛          |   |
| Image Image Taskmgr.exe Taskmgr.exe msplaint.exe dvm.exe System Svchost.exe (LocalSystemNe System Interrupts MsMpEng.exe | PID<br>4664<br>2628<br>4172<br>5660<br>376<br>4<br>et 536<br>-<br>2776 | Descrip<br>Resour<br>Task M<br>Windo<br>Paint<br>Deskto<br>NT Ker<br>Host Pr<br>Deferr | Status<br>Runni<br>Runni<br>Runni<br>Runni<br>Runni<br>Runni<br>Runni<br>Runni | Threads<br>17<br>16<br>65<br>19<br>10<br>146<br>21<br>-<br>39 | CPU<br>2<br>1<br>0<br>0<br>0<br>0<br>0<br>0<br>0<br>0 | Averag ^<br>15.96<br>1.85<br>1.12<br>1.11<br>0.89<br>0.72<br>0.54<br>0.53<br>0.50 | CPU<br>60 Second<br>Disk | s<br>1     | 100%            |   |
| Disk Network                                                                                                    | 68 KB/sec I                                                            | Disk I/O                                                                               |                                                                                | 6% Highest A                                                  | ctive Time<br>Utilization                             |                                                                                   |                          |            |                 |   |
| Memory                                                                                                    | 0 Hard Fau                                                             | ilts/sec                                                                               |                                                                                | 17% Used Ph                                                   | ysical Mer                                            | nory 📀                                                                            | Network                  |            | 0<br>1 Mbps     | 1 |
|                                                                                                    |                                                                        |                                                                                        |                                                                                |                                                               |                                                       |                                                                                   | Memory                   | 100 Hard I | 0<br>Faults/sec |   |

### Chipsets

Todos os computadores portáteis comunicam-se com o processador através do chipset. Este computador portátil é fornecido com o chipset Intel 100 Series.

### Transferir o controlador do chipset

- 1. Ligue o computador portátil.
- 2. Aceda a www.dell.com/support.
- **3.** Clique em **Product Support (Suporte ao Produto)**, digite a etiqueta de serviço do computador portátil e clique em **Submit (Submeter)**.

**NOTA:** Se não tiver a etiqueta de serviço, utilize a função de detecção automática ou procure manualmente o modelo do computador portátil.

- 4. Clique em Drivers and Downloads (Controladores e transferências).
- 5. Seleccione o sistema operativo instalado no computador portátil.
- 6. Desloque-se para baixo na página, expanda Chipset e seleccione o controlador do chipset.
- 7. Clique em **Transferir ficheiro** para transferir a versão mais recente do controlador do chipset para o computador portátil.
- 8. Concluída a transferência, navegue até à pasta onde guardou o ficheiro do controlador.
- **9.** Clique duas vezes no ícone do ficheiro do controlador do chipset e siga as instruções apresentadas no ecrã.

### Identificar o chipset no Gestor de Dispositivos no Windows 10

- 1. Clique em Todas as configurações 🖏 na barra de atalhos do Windows 10.
- 2. No Painel de Controlo, seleccione Gestor de Dispositivos.
- 3. Expanda **Dispositivos do sistema** e procure o chipset.

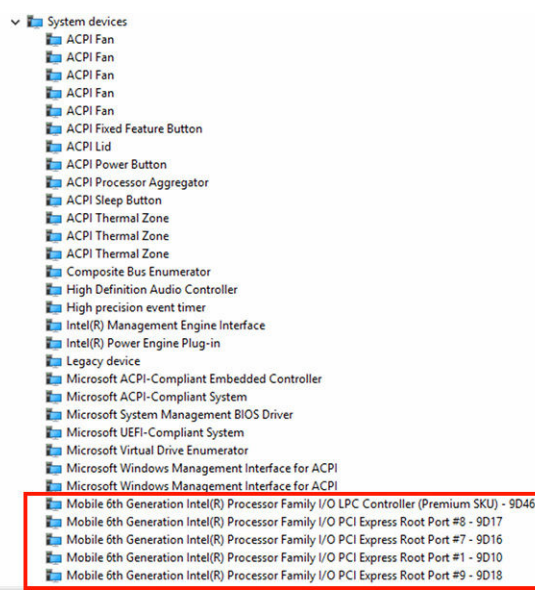

### Identificar o chipset no Gestor de Dispositivos no Windows 8

- 1. Clique em **Definições** Ana barra de atalhos do Windows 8,1.
- 2. No Painel de Controlo, seleccione Gestor de Dispositivos.
- 3. Expanda Dispositivos do sistema e procure o chipset.

| ~ | System devices                                                                            |
|---|-------------------------------------------------------------------------------------------|
|   | Tan ACPI Fan                                                                              |
|   | E ACPI Fan                                                                                |
|   | Tan ACPI Fan                                                                              |
|   | 🏣 ACPI Fan                                                                                |
|   | tan ACPI Fan                                                                              |
|   | Table ACPI Fixed Feature Button                                                           |
|   | to ACPI Lid                                                                               |
|   | The ACPI Power Button                                                                     |
|   | E ACPI Processor Aggregator                                                               |
|   | Tan ACPI Sleep Button                                                                     |
|   | Tana ACPI Thermal Zone                                                                    |
|   | to ACPI Thermal Zone                                                                      |
|   | E ACPI Thermal Zone                                                                       |
|   | 🏣 Composite Bus Enumerator                                                                |
|   | 🏣 High Definition Audio Controller                                                        |
|   | tigh precision event timer                                                                |
|   | 🏣 Intel(R) Management Engine Interface                                                    |
|   | 🏣 Intel(R) Power Engine Plug-in                                                           |
|   | tegacy device                                                                             |
|   | 🏣 Microsoft ACPI-Compliant Embedded Controller                                            |
|   | 🏣 Microsoft ACPI-Compliant System                                                         |
|   | 🏣 Microsoft System Management BIOS Driver                                                 |
|   | 🏣 Microsoft UEFI-Compliant System                                                         |
|   | 🏣 Microsoft Virtual Drive Enumerator                                                      |
|   | 🏣 Microsoft Windows Management Interface for ACPI                                         |
|   | The Microsoft Windows Management Interface for ACPI                                       |
|   | 🏣 Mobile 6th Generation Intel(R) Processor Family I/O LPC Controller (Premium SKU) - 9D46 |
|   | 🏣 Mobile 6th Generation Intel(R) Processor Family I/O PCI Express Root Port #8 - 9D17     |
|   | 🏣 Mobile 6th Generation Intel(R) Processor Family I/O PCI Express Root Port #7 - 9D16     |
|   | 🏣 Mobile 6th Generation Intel(R) Processor Family I/O PCI Express Root Port #1 - 9D10     |
|   | 🏣 Mobile 6th Generation Intel(R) Processor Family I/O PCI Express Root Port #9 - 9D18     |

### **Opções gráficas**

Este computador portátil é fornecido com o chipset gráfico Intel HD Graphics 515.

### Transferência de controladores

- 1. Ligue o computador portátil.
- 2. Aceda a www.dell.com/support.
- 3. Clique em Product Support (Suporte ao Produto), digite a etiqueta de serviço do portátil e clique em Submit (Submeter).

**NOTA:** Se não tiver a etiqueta de serviço, utilize a função de detecção automática ou procure manualmente o modelo do computador portátil.

- 4. Clique em Drivers and Downloads (Controladores e transferências).
- 5. Seleccione o sistema operativo instalado no computador portátil.
- 6. Desloque-se para baixo na página e seleccione o controlador gráfico que pretende instalar.
- 7. Clique em Transferir ficheiro para transferir o controlador gráfico para o computador portátil.
- 8. Concluída a transferência, navegue até à pasta onde guardou o ficheiro do controlador gráfico.
- 9. Clique duas vezes no ícone do ficheiro do controlador gráfico e siga as instruções apresentadas no ecrã.

### Identificar a placa gráfica

- 1. Inicie o atalho Procurar e seleccione Definições.
- 2. Digite Gestor de Dispositivos na caixa de pesquisa e toque em Gestor de Dispositivos no painel do lado esquerdo.
- 3. Expanda Placas gráficas.

Display adapters
 Intel(R) HD Graphics 515

São apresentadas as placas gráficas.

### Alterar a resolução do ecrã

- 1. Prima e mantenha premido o ecrã do ambiente de trabalho e seleccione Definições de Visualização.
- 2. Toque ou clique em Configurações de visualização avançadas.
- 3. Seleccione a resolução pretendida na lista pendente e toque em Aplicar.

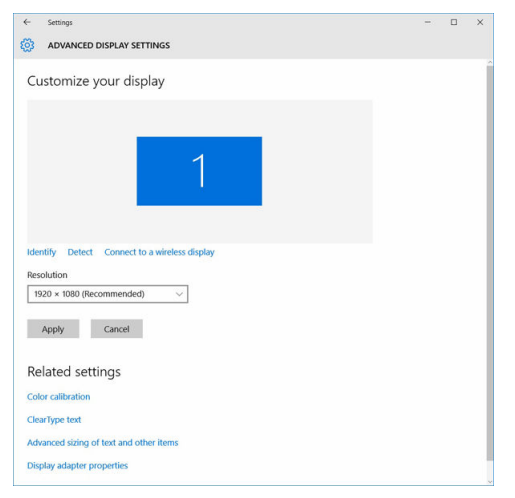

### Rodar o ecrã

- Prima e mantenha premido o ecrã do ambiente de trabalho. É apresentado um submenu.
- Seleccione Graphic Options → Rotation (Opções gráficas > Rotação) e escolha uma das seguintes opções:
  - Rotate to Normal (Rodar para posição normal)
  - Rotate to 90 Degrees (Rodar 90 graus)
  - Rotate to 180 Degrees (Rodar 180 graus)
  - Rotate to 270 Degrees (Rodar 270 graus)

**NOTA:** Também é possível fazer rodar o ecrã utilizando as seguintes combinações de teclas:

- Ctrl + Alt + tecla de seta para cima (Rodar para posição normal)
- Tecla de seta para a direita (Rodar 90 graus)
- Tecla de seta para baixo (Rodar 180 graus)
- Tecla de seta para a esquerda (Rodar 270 graus)

### Opções de visualização

Este computador portátil tem FHD de 11,57 polegadas, com uma resolução de 1920 x 1080 (máximo), e QHD com uma resolução de 3200 x 1800 (máximo).

### Ajustar a luminosidade no Windows 10

Para activar ou desactivar o ajuste automático da luminosidade do ecrã:

- 1. Percorra a partir da margem direita do ecrã para aceder ao Centro de acção.
- 2. Toque ou clique em Todas as configurações  $\mathbf{Q} \rightarrow \mathbf{Sistema} \rightarrow \mathbf{Ecr}$ a.
- **3.** Utilize o controlo de deslize **Ajustar automaticamente a luminosidade do meu ecrã** para activar ou desactivar o ajuste automático da luminosidade.

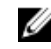

**NOTA:** Pode também utilizar o controlo de deslize **Nível de luminosidade** para ajustar a luminosidade manualmente.

### Ajustar a luminosidade no Windows 8

Para activar ou desactivar o ajuste automático da luminosidade do ecrã:

- 1. Percorra a partir da margem direita do ecrã para aceder ao menu de Atalhos.
- 2. Toque ou clique em Configurações  $\clubsuit \rightarrow$  Alterar definições do PC $\rightarrow$  PC e dispositivos $\rightarrow$  Energia e suspensão.
- **3.** Utilize o controlo de deslize **Ajustar automaticamente a luminosidade do meu ecrã** para activar ou desactivar o ajuste automático da luminosidade.

### Limpar o ecrã

- 1. Verifique se existem manchas ou áreas a precisar de limpeza.
- 2. Utilize um pano de microfibra para remover qualquer pó visível e limpe suavemente eventuais partículas de sujidade.
- 3. Devem ser usados kits de limpeza apropriados para manter o ecrã nítido e em boas condições.

**NOTA:** Nunca pulverize soluções de limpeza directamente sobre o ecrã; pulverize o pano que será usado para a limpeza.

4. Limpe o ecrã suavemente com movimentos circulares. Não carregue com força no pano.

**NOTA:** Não carregue com força nem toque no ecrã com os dedos, para evitar deixar marcas de dedos ou manchas de gordura.

NOTA: Não deixe líquidos no ecrã.

- 5. Remova todo o excesso de humidade porque pode danificar o ecrã.
- 6. Deixe secar bem o ecrã antes de ligar o dispositivo.
- 7. Se persistirem manchas difíceis de remover, repita os passos anteriores até o ecrã ficar limpo.

### Utilizar o ecrã táctil no Windows 10

Siga estes passos para activar ou desactivar o ecrã táctil:

- 1. Vá à barra de atalhos e toque em Todas as definições 🔅.
- 2. Toque em Painel de Controlo.
- 3. Toque em Caneta e Dispositivos de Introdução no Painel de Controlo.

- 4. Toque no separador **Toque**.
- 5. Seleccione Utilizar o dedo como dispositivo de introdução para activar o ecrã táctil. Anule a selecção para desactivar o ecrã táctil.

### Utilizar o ecrã táctil no Windows 8

Siga estes passos para activar ou desactivar o ecrã táctil:

- 1. Vá à barra de atalhos e toque em Definições 🗭.
- 2. Toque em Painel de Controlo.
- 3. Toque em Caneta e Dispositivos de Introdução no Painel de Controlo.
- 4. Toque no separador **Toque**.
- 5. Seleccione Utilizar o dedo como dispositivo de introdução para activar o ecrã táctil. Anule a selecção para desactivar o ecrã táctil.

# Estabelecer ligação a dispositivos de visualização externos

Siga estes passos para ligar o computador portátil a um dispositivo de visualização externo:

- 1. Certifique-se de que o projector está ligado e coloque o cabo do projector numa das portas de vídeo do seu computador portátil.
- 2. Prima a tecla de logótipo do Windows+P.
- 3. Seleccione um dos seguintes modos:
  - Apenas ecrã do PC
  - Duplicar
  - Expandir
  - Apenas segundo ecrã

**NOTA:** Para obter mais informações, consulte a documentação fornecida com o dispositivo de visualização.

### Controlador Realtek ALC3266–CG Waves MaxxAudio Pro

Este computador portátil é fornecido com o controlador integrado do Realtek ALC3266–CG com Waves MaxxAudio Pro. Trata-se de um codec de áudio de alta definição (HD), concebido para computadores de secretária e computadores portáteis com um sistema operativo Windows.

#### Transferir o controlador de áudio

- 1. Ligue o computador portátil.
- 2. Aceda a www.dell.com/support.
- 3. Clique em Product Support (Suporte ao Produto), digite a etiqueta de serviço do portátil e clique em Submit(Submeter).

**NOTA:** Se não tiver a etiqueta de serviço, utilize a função de detecção automática ou procure manualmente o modelo do computador portátil.

4. Clique em Drivers and Downloads (Controladores e transferências).

- 5. Seleccione o sistema operativo instalado no computador portátil.
- 6. Desloque-se para baixo na página e expanda Áudio.
- 7. Seleccione o controlador de áudio.
- 8. Clique em Transferir ficheiro para transferir a versão mais recente do controlador de áudio para o computador portátil.
- 9. Concluída a transferência, navegue até à pasta onde guardou o ficheiro do controlador de áudio.
- **10.** Clique duas vezes no ícone do ficheiro do controlador de áudio e siga as instruções apresentadas no ecrã.

#### Identificar o controlador de áudio no Windows 10

- **1.** Inicie o atalho Procurar e seleccione Todas as definições  $\frac{\xi_{Q}}{\xi_{Q}}$ .
- 2. Digite Gestor de Dispositivos na caixa de pesquisa e seleccione Gestor de Dispositivos no painel do lado esquerdo.
- 3. Expanda Controladores de som, vídeo e jogos.

O controlador de áudio é apresentado.

Tabela 1. Identificar o controlador de áudio no Windows 10

| Antes da instalação                                               | Após a instalação                                                                                                    |  |
|-------------------------------------------------------------------|----------------------------------------------------------------------------------------------------|--|
| Sound, video and game controllers<br>High Definition Audio Device | <ul> <li>✓ ✓ Sound, video and game controllers     <li>✓ Intel(R) AVStream Camera 2500</li> <li>✓ Intel(R) Display Audio</li> <li>✓ Realtek High Definition Audio(SST)</li> </li></ul> |  |

#### Identificar o controlador de áudio no Windows 8

- 1. Inicie o atalho Procurar e seleccione Definições 📿
- 2. Digite Gestor de Dispositivos na caixa de pesquisa e seleccione Gestor de Dispositivos no painel do lado esquerdo.
- 3. Expanda Controladores de som, vídeo e jogos.

O controlador de áudio é apresentado.

Tabela 2. Identificar o controlador de áudio no Windows 8

| Antes da instalação                                                                               | Após a instalação                                                                                                    |  |
|---------------------------------------------------------------------------------------------------|----------------------------------------------------------------------------------------------------|--|
| Sound, video and game controllers<br>High Definition Audio Device<br>Kigh Definition Audio Device | <ul> <li>Sound, video and game controllers</li> <li>Intel(R) AVStream Camera 2500</li> <li>Intel(R) Display Audio</li> <li>Realtek High Definition Audio(SST)</li> </ul> |  |

#### Alterar as definições de áudio

- 1. Inicie o atalho Procurar e digite Dell Audio na caixa de pesquisa.
- 2. Inicie o utilitário Dell Audio no painel do lado esquerdo.

### **Placas WLAN**

Este computador portátil suporta a placa WLAN: Intel Dual Band Wireless AC 8260.

#### Opções do ecrã de arranque seguro

| Opção                    | Descrição                                                                                                    |
|--------------------------|----------------------------------------------------------------------------------------------------|
| Secure Boot              | Esta opção activa ou desactiva a funcionalidade de arranque seguro.                                                                                                    |
| Enable                   | <ul><li>Desactivado</li><li>Activado</li></ul>                                                                                                    |
|                          | Predefinição: activado                                                                                                    |
| Expert Key<br>Management | Só permite manipular as bases de dados de chaves de segurança se o sistema<br>estiver no Modo personalizado. A opção <b>Enable Custom Mode (activar modo<br/>personalizado)</b> é apresentada por predefinição. As opções são:                                                                           |
|                          | <ul> <li>PK</li> <li>KEK</li> <li>db</li> <li>dbx</li> </ul>                                                                                                    |
|                          | Se activar o <b>Custom Mode (modo personalizado)</b> , são apresentadas as opções<br>relevantes para <b>PK, KEK, db e dbx</b> . As opções são:                                                                                                    |
|                          | <ul> <li>Save to File – Guarda a chave num ficheiro seleccionado pelo utilizador.</li> <li>Substituir do ficheiro - Substitui a chave actual por uma chave de um ficheiro seleccionado pelo utilizador</li> <li>Anexar do ficheiro - Adiciona uma chave à base de dados actual a partir de um</li> </ul> |
|                          | ficheiro seleccionado pelo utilizador                                                                                                    |
|                          | Eliminar - Elimina a chave sleccionada                                                                                                    |
|                          | <ul> <li>Repôr todas as chaves - Repõe para as definições de origem</li> </ul>                                                                                                    |
|                          | Eliminar todas as chaves - Elimina todas as chaves                                                                                                    |
|                          | NOTA: Se desactivar o Custom Mode (modo personalizado), todas as alterações efectuadas serão apagadas e as chaves serão restauradas com as predefinições.                                                                                                    |

### Opções da unidade de disco rígido

Este computador portátil suporta a unidade SATA M.2 e a unidade NVMe M.2.

#### Identificar a unidade de disco rígido no Windows 10

- 1. Toque ou clique em Todas as configurações 🔅 na barra de atalhos do Windows 10.
- 2. Toque ou clique em Painel de controlo, seleccione Gestor de dispositivos e expanda Unidades de disco.

A unidade de disco rígido aparece na lista de **Unidades de disco**.

Disk drives

LITEON L8H-128V2G-11 M.2 2280 128GB

#### Identificar a unidade de disco rígido no Windows 8

- 1. Toque ou clique em Configurações 🗘 na barra de atalhos do Windows 8.
- 2. Toque ou clique em Painel de controlo, seleccione Gestor de dispositivos e expanda Unidades de disco.

A unidade de disco rígido aparece na lista de Unidades de disco.

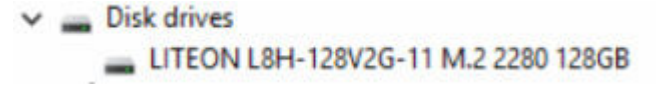

#### Aceder à configuração do BIOS

- 1. Ligue ou reinicie o computador portátil.
- 2. Quando aparecer o logótipo da Dell, efectue uma das seguintes acções para entrar no programa de configuração do BIOS:
  - Com teclado toque em F2 até aparecer a mensagem Entering BIOS setup (A aceder à configuração do BIOS). Para aceder ao menu de selecção de arranque (Boot), toque em F12.
  - Sem teclado quando surgir o menu de selecção de arranque F12, prima o botão de diminuir o volume para aceder à configuração do BIOS. Para aceder ao menu de selecção de arranque (Boot), prima o botão de aumentar o volume.

A unidade de disco rígido encontra-se listada em Informações do Sistema no grupo Geral.

| -System Information      |                                                                                                    |                                                                                                    |
|--------------------------|----------------------------------------------------------------------------------------------------|----------------------------------------------------------------------------------------------------|
| Memory Technology        | = DDR4 SDRAM                                                                                                    | 1                                                                                                    |
| DIMM A Size              | = 8192 M8                                                                                                    |                                                                                                    |
| DIMM B Size              | *** DIMM Slot Empty ***                                                                                                    |                                                                                                    |
|                          |                                                                                                    |                                                                                                    |
| NOTE: Due to an amount   | t of memory being assigned for system use, "Memory Available" is less                                                                                                    |                                                                                                    |
| than "Memory Installed". | Note that certain operating systems may not be able to use all the                                                                                                    |                                                                                                    |
| available memory.        |                                                                                                    |                                                                                                    |
|                          |                                                                                                    |                                                                                                    |
|                          |                                                                                                    |                                                                                                    |
|                          | Processor Information                                                                                                    |                                                                                                    |
| Processor Type           | = Intellito CorectM) IS-6300HQ CPU @ 2.30GHZ                                                                                                    |                                                                                                    |
| Core Count               |                                                                                                    | 1                                                                                                    |
| Current Clock Inned      | = 3 700 CMR                                                                                                    | 1000                                                                                                    |
| Atimizer on Clock Spred  | - 800 Miles                                                                                                    |                                                                                                    |
| Maximum Clock Speed      | = 2 300 CMY                                                                                                    |                                                                                                    |
| Processor 1.2 Carbo      | = 1024 KB                                                                                                    |                                                                                                    |
| Processor 15 Cache       | = 6144 ¥3                                                                                                    |                                                                                                    |
| HT Capable               | No                                                                                                    |                                                                                                    |
| 64-Bit Technology        | Yes (Intel EM64T)                                                                                                    |                                                                                                    |
|                          |                                                                                                    |                                                                                                    |
|                          |                                                                                                    |                                                                                                    |
|                          | Device Information                                                                                                    |                                                                                                    |
| Primary Hard Drive       | = WX91A25LKF9R                                                                                                    |                                                                                                    |
| SATA-0                   | = TW07FM7R5508555515                                                                                                    |                                                                                                    |
| M.2 PCIe SSD-0           | = (none)                                                                                                    |                                                                                                    |
| Index Controller         | - Intal(0) Do dates Completes                                                                                                    |                                                                                                    |
| Video Controler          | = Pritering Skylake Graphics                                                                                                    |                                                                                                    |
| VIGEO DIGO VERION        |                                                                                                    |                                                                                                    |
| Banel Tune               | = 18 (C 19 (C)                                                                                                    |                                                                                                    |
| Native Resolution        | = 1920 Jay 1080                                                                                                    |                                                                                                    |
|                          |                                                                                                    |                                                                                                    |
| Audio Controller         | = Realtek ALC3266                                                                                                    |                                                                                                    |
|                          |                                                                                                    |                                                                                                    |
| WI-FI Device             | = Broadcom Wireless                                                                                                    |                                                                                                    |
| Bluetooth Device         | - Installed                                                                                                    |                                                                                                    |
|                          | Namey Television<br>Network Television<br>Network State<br>Network State | Borney Technology          = CDB SDMM         = CDB SDMM |

### Funcionalidades da câmara

Este computador portátil é fornecido com uma câmara frontal, com uma resolução de 1280 x 720 (máximo).

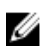

NOTA: A câmara está localizada no canto inferior esquerdo do LCD.

#### Identificar a câmara no Gestor de Dispositivos no Windows 10

- 1. Na caixa Procurar, digite gestor de dispositivos e toque para o iniciar.
- 2. No Gestor de Dispositivos, expanda Dispositivos de processamento de imagens.

✓ → Imaging devices → Integrated Webcam

#### Identificar a câmara no Gestor de Dispositivos no Windows 8

- 1. Inicie a barra de atalhos a partir da interface do ambiente de trabalho.
- 2. Seleccione Painel de Controlo.
- 3. Seleccione Gestor de Dispositivos e expanda Dispositivos de processamento de imagens.
  - Imaging devices
     Integrated Webcam

#### Iniciar a câmara

Para iniciar a câmara, abra uma aplicação que utilize a câmara. Por exemplo, se tocar no software Dell Webcam Central ou no software Skype fornecido com o computador portátil, a câmara será ligada. Do mesmo modo, se estiver a conversar através da Internet e a aplicação solicitar acesso à webcam, a câmara será ligada.

#### Iniciar a aplicação Câmara

1. Toque ou clique no botão Windows e seleccione Todas as aplicações.

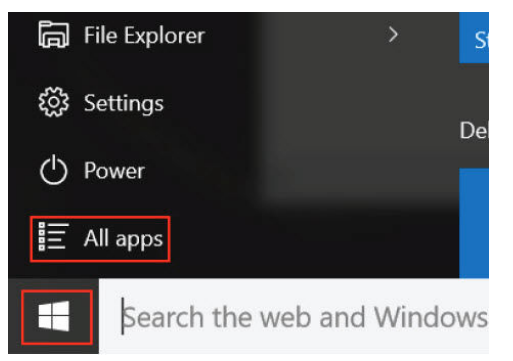

2. Seleccione Câmara na lista de aplicações.

| 0 –                   | 9                     |
|-----------------------|-----------------------|
| 1                     | 3D Builder<br>New     |
| А                     |                       |
| $\overline{\bigcirc}$ | Alarms & Clock<br>New |
| С                     |                       |
|                       | Calculator<br>New     |
| i                     | Calendar              |
| <b>O</b>              | Camera                |
| 2                     | Contact Support       |

3. Se a aplicação Câmara não constar da lista de aplicações, procure-a.

| ≡  | Camera<br>Trusted Windows Sta | ore app |
|----|-------------------------------|---------|
| ŵ  | Folders                       |         |
| ŝ  | Camera Roll                   |         |
| 5  | Settings                      |         |
| Xr | View scanners and c           | ameras  |
|    | My stuff                      | ,∕⊂ Web |
|    | camera                        |         |

### Características da memória

Neste computador portátil, a memória (RAM) faz parte da placa de sistema. Este computador portátil suporta 4 a 16 GB de memória LPDDR3, até 1.600 MHz.

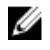

**NOTA:** Uma vez que está integrada na placa de sistema, a memória não pode ser actualizada como se fosse um módulo separado. Se a assistência técnica determinar que a memória é a causa de um problema, a placa de sistema tem de ser substituída.

#### Verificar a memória do sistema no Windows 10

- **1.** Toque no botão **Windows** e seleccione **Todas as definições**  $\stackrel{\text{CO}}{\longrightarrow} \rightarrow$  **Sistema**.
- 2. Em Sistema, toque em Sobre.

#### Verificar a memória do sistema no Windows 8

- 1. No ambiente de trabalho, inicie a barra de atalhos.
- 2. Seleccione Painel de Controlo e depois seleccione Sistema.

#### Verificar a memória do sistema na configuração

- 1. Lique ou reinicie o computador portátil.
- 2. Efectue uma das seguintes acções guando aparecer o logótipo Dell:
  - Com teclado toque em F2 até aparecer a mensagem Entering BIOS setup (A aceder à configuração do BIOS). Para aceder ao menu de selecção de arrangue (Boot), togue em F12.
  - Sem teclado quando surgir o menu de selecção de arranque F12, prima o botão de diminuir o volume para aceder à configuração do BIOS. Para aceder ao menu de selecção de arrangue (Boot), prima o botão de aumentar o volume.
- 3. No painel esquerdo, seleccione Definições -> Geral -> Informações do Sistema,

As informações do sistema são apresentadas no painel do lado direito.

#### Testar a memória através do ePSA

- 1. Ligue ou reinicie o computador.
- 2. Efectue uma das seguintes acções quando aparecer o logótipo Dell:
  - Com teclado prima F2.
  - Sem teclado mantenha premido o botão de aumentar o volume quando o logótipo Dell surgir no ecrã. Quando for apresentado o menu de selecção de arrangue F12, seleccione Diagnostics (Diagnóstico) no menu de arranque e prima Enter.

É iniciado o teste PSA (PreBoot System Assessment) no computador portátil.

NOTA: Se esperar demais e o logótipo do sistema operativo aparecer, continue a esperar até o ambiente de trabalho ser apresentado. Desligue o computador portátil e volte a tentar.

### **Controladores do chipset Intel**

Verifique se os controladores do chipset Intel já estão instalados no computador portátil.

Tabela 3. Controladores do chipset Intel

| Antes da instalação                                                                                                    | Após a instalação                                                                                                    |  |
|----------------------------------------------------------------------------------------------------|----------------------------------------------------------------------------------------------------|--|
| Other divices     PCI Device     PCI Device Device     PCI DeviceSor Apple Complex     PCI DeviceSor Apple Complex     PCI DeviceSor Apple Comple | <pre>Public Constructure State<br/>Public Constructure State<br/>Public Constructure State<br/>Public Constructure State<br/>Public Constructure State<br/>Public Constructure State<br/>Public Constructure State<br/>Public Constructure State<br/>Public Constructure State<br/>Public Constructure State<br/>Public Constructure State<br/>Public Constructure State<br/>Public Constructure State<br/>Public State<br/>Public Constructure State<br/>Public State<br/>Public Constructure State<br/>Public State<br/>Public Constructure State<br/>Public State<br/>Public State</pre> |  |
| System timer<br>UMBus Root Bus Enumerator                                                                                                    |                                                                                                    |  |

### **Controladores Intel HD Graphics**

Verifique se os controladores Intel HD Graphics já estão instalados no computador portátil.

#### Tabela 4. Controladores Intel HD Graphics

| Antes da instalação                                                                                                    | Após a instalação                                                                                |  |
|----------------------------------------------------------------------------------------------------|--------------------------------------------------------------------------------------------------|--|
| ✓ I Display adapters<br>Microsoft Basic Display Adapter                                                                                   | ✓ IIII Display adapters     IIII (I) HD Graphics 515     ✓ III Sound, video and game controllers |  |
| <ul> <li>✓ ■ Sound, video and game controllers</li> <li>■ High Definition Audio Device</li> <li>■ High Definition Audio Device</li> </ul> | Intel(R) AVStream Camera 2500     Intel(R) Display Audio     Realtek High Definition Audio(SST)  |  |

### Controladores de áudio HD Realtek

Verifique se os controladores de áudio Realtek já estão instalados no computador portátil.

#### Tabela 5. Controladores de áudio HD Realtek

| Antes da instalação                                                                                                    | Após a instalação |
|----------------------------------------------------------------------------------------------------|-------------------|
| <ul> <li>✓ Audio inputs and outputs         <ul> <li>Audio inputs and outputs</li> <li>Microphone (High Definition Audio Device)</li> <li>✓ Speakers (High Definition Audio Device)</li> <li>✓ Sound, video and game controllers</li> <li>✓ High Definition Audio Device</li> <li>✓ Intel(R) Display Audio</li> </ul> </li> </ul> |                   |

4

# Configuração do sistema

### Sequência de arranque

A sequência de arranque permite ignorar a ordem dos dispositivos de arranque definida na Configuração do Sistema e arrancar directamente com um dispositivo específico (por exemplo, unidade óptica ou unidade de disco rígido). Durante o teste POST (Power-on Self Test), quando aparece o logótipo Dell, pode:

- Aceder à Configuração do Sistema premindo a tecla F2
- Abrir um menu de arranque único premindo a tecla F12

O menu de arranque único apresenta os dispositivos a partir dos quais pode arrancar o computador, incluindo a opção de diagnóstico. As opções do menu de arranque são:

- Removable Drive (Unidade amovível) (se existir)
- STXXXX Drive (Unidade STXXXX)

**NOTA:** XXX representa o número da unidade SATA.

- Unidade óptica
- Diagnóstico

**NOTA:** Ao escolher **Diagnostics (Diagnóstico)**, o ecrã **ePSA diagnostics (Diagnóstico ePSA)** irá aparecer.

O ecrã da sequência de arranque também apresenta a opção para aceder ao ecrã da Configuração do Sistema.

### Teclas de navegação

A tabela seguinte apresenta as teclas de navegação na configuração do sistema.

**NOTA:** No caso da maioria das opções de configuração do sistema, as alterações que efectuar são guardadas mas só produzem efeitos após reiniciar o sistema.

| Teclas          | Navegação                                                                                                    |
|-----------------|----------------------------------------------------------------------------------------------------|
| Seta para cima  | Passa para o campo anterior.                                                                                 |
| Seta para baixo | Passa para o campo seguinte.                                                                                 |
| Enter           | Permite seleccionar um valor no campo seleccionado (se aplicável) ou seguir a<br>ligação existente no campo. |
| Barra de espaço | Expande ou comprime uma lista pendente, se aplicável.                                                        |

#### Tabela 6. Teclas de navegação

| Teclas | Navegação                                                                                                    |
|--------|----------------------------------------------------------------------------------------------------|
| Tab    | Passa para a área de foco seguinte.                                                                                                    |
|        | <b>NOTA:</b> Funciona apenas no browser de gráficos padrão.                                                                                                    |
| Esc    | Passa para a página anterior até aparecer o ecrã principal. Premir Esc no ecrã<br>principal faz aparecer uma mensagem que lhe pede para guardar quaisquer<br>alterações não guardadas e reinicia o sistema. |
| F1     | Apresenta o ficheiro de ajuda da Configuração do Sistema.                                                                                                    |

### Opções da configuração do sistema

**NOTA:** Dependendo do computador e dos dispositivos instalados, os itens listados nesta secção podem ou não aparecer.

### Opções do ecrã geral

Esta secção lista as principais funcionalidades de hardware do seu computador.

| Opção                  | Descrição                                                                                                    |
|------------------------|----------------------------------------------------------------------------------------------------|
| System<br>Information  | Esta secção lista as principais funcionalidades de hardware do seu computador.                                                                                                    |
|                        | <ul> <li>Informações do sistema: Apresenta versão do BIOS, Etiqueta de serviço,<br/>Etiqueta de inventário, Etiqueta de propriedade, Data de propriedade, Data de<br/>fabrico, Código de serviço expresso.</li> </ul>                                                                                                   |
|                        | <ul> <li>Informações da memória: Apresenta Memória instalada, Memória disponível,<br/>Velocidade da memória, Modo de canais de memória, Tecnologia de memória</li> </ul>                                                                                                    |
|                        | <ul> <li>Informações do processador: Apresenta Tipo de processador, Número de<br/>núcleos, ID do processador, Velocidade actual do relógio, Velocidade mínima<br/>do relógio, Velocidade máxima do relógio, Cache L2 do processador, Cache L3<br/>do processador, Compatível com HT e Tecnologia de 64 bits.</li> </ul> |
|                        | <ul> <li>Informações do dispositivo: SATA-0, M.2 PCIe SSD-0, Controlador de vídeo,<br/>Versão do BIOS de vídeo, Memória de vídeo, Tipo de painel, Resolução original,<br/>Controlador de áudio, Dispositivo WiFi, Dispositivo WiGig, Dispositivo celular e<br/>Dispositivo Bluetooth.</li> </ul>                        |
| Battery<br>Information | Apresenta o estado da bateria e o tipo de adaptador de CA ligado ao computador.                                                                                                    |
| Boot Sequence          | Permite alterar a ordem pela qual o computador tenta encontrar um sistema operativo.                                                                                                    |
|                        | <ul><li>Gestor de arranque do Windows ou UEFI</li><li>Herdança ou UEFI</li></ul>                                                                                                    |
| Boot Options           | Esta opção permite que as ROMs opcionais herdadas sejam carregadas. Por<br>predefinição, a opção <b>Enable UEFI Network Stack (Activar conjunto de redes<br/>UEFI)</b> está desactivada.                                                                                                    |
| Date/Time              | Permite alterar a data e a hora.                                                                                                    |

### Opções do ecrã de configuração do sistema

| Opção                              | Descrição                                                                                                    |  |
|------------------------------------|----------------------------------------------------------------------------------------------------|--|
| SATA Operation                     | Permite configurar o controlador da unidade de disco rígido SATA. As opções são:                                                                                                    |  |
|                                    | <ul> <li>Desactivado</li> <li>AHCI</li> <li>RAID ligado: esta opção está activada por predefinição.</li> </ul>                                                                                                    |  |
| Drives                             | Permite configurar as unidades SATA na placa. Todas as unidades estão activadas<br>por predefinição. As opções são:                                                                                                    |  |
|                                    | <ul> <li>SATA-1</li> <li>M.2 PCI-e SSD-0</li> </ul>                                                                                                    |  |
| SMART Reporting                    | Este campo controla a opção de comunicar erros da unidade de disco rígido para<br>as unidades integradas durante o arranque do sistema. Esta tecnologia faz parte da<br>especificação SMART (Self Monitoring Analysis and Reporting Technology). Esta<br>opção está activada por predefinição. |  |
|                                    | Activar Relatório SMART                                                                                                    |  |
| Configuração do<br>USB/Thunderbolt | Esta é uma funcionalidade opcional.                                                                                                    |  |
|                                    | Este campo configura o controlador USB integrado. Se a opção Suporte de<br>arranque estiver activada, o sistema permitirá o arranque de qualquer tipo de<br>dispositivo de armazenamento USB em massa (unidade de disco rígido, dispositivo<br>de armazenamento, disquete).                    |  |
|                                    | Se a porta USB estiver activada, qualquer dispositivo ligado a esta porta será activado e disponibilizado para o sistema operativo.                                                                                                    |  |
|                                    | Se a porta USB estiver desactivada, o sistema operativo não reconhecerá qualquer dispositivo ligado a esta porta.                                                                                                    |  |
|                                    | As opções são:                                                                                                    |  |
|                                    | <ul> <li>Activar Suporte de Arranque por USB (activado por predefinição)</li> <li>Activar Porta USB Externa (activada por predefinição)</li> </ul>                                                                                                    |  |
|                                    | Activar Porta Thunderbolt (activada por predefinição)                                                                                                    |  |
|                                    | Activar Suporte de Arranque Thunderbolt (opcional)                                                                                                    |  |
|                                    | <ul> <li>Permitir sempre Dell Docks (opcional)</li> <li>Activar Pré-arrangue Thunderbolt (e PCIe atrás de TBT)</li> </ul>                                                                                                    |  |
|                                    |                                                                                                    |  |
|                                    | independentemente destas configurações.                                                                                                    |  |
| USB PowerShare                     | Este campo configura o comportamento da funcionalidade USB PowerShare. Esta opção permite carregar dispositivos externos, utilizando a energia armazenada da                                                                                                    |  |

| Opção                                         | Descrição                                                                                                    |
|-----------------------------------------------|----------------------------------------------------------------------------------------------------|
|                                               | bateria do sistema através da porta USB PowerShare. Por predefinição, a opção<br>Activar USB PowerShare está desactivada.                                                                                                    |
| Audio                                         | Este campo activa ou desactiva o controlador de áudio integrado. Por predefinição, a opção <b>Activar áudio</b> está seleccionada. As opções são:                                                                                                    |
|                                               | Activar Microfone (activado por predefinição)                                                                                                    |
|                                               | Activar Altifalante Interno (activado por predefinição)                                                                                                    |
| Keyboard<br>Illumination                      | Este campo permite escolher o sistema de operação da funcionalidade de<br>iluminação do teclado. O nível de luminosidade do teclado pode ser configurado<br>entre 0% e 100%. As opções são:                                                                                                    |
|                                               | Desactivado                                                                                                    |
|                                               | Desvanecer                                                                                                    |
|                                               | Luminosidade (activada por predefinição)                                                                                                    |
| Keyboard<br>Backlight Timeout<br>on AC        | Esta funcionalidade estabelece o valor do tempo-limite para a retroiluminação do<br>teclado quando o adaptador de corrente alternada está ligado ao sistema. A<br>principal característica da iluminação do teclado não será afectada. A<br>retroiluminação do teclado continuará a suportar os diversos níveis de iluminação.<br>Este campo tem efeito quando a retroiluminação está activada. As opções são: |
|                                               | • 5 segundos                                                                                                    |
|                                               | <ul> <li>10 segundos - esta opção é seleccionada por predefinição</li> </ul>                                                                                                    |
|                                               | 15 segundos                                                                                                    |
|                                               | 30 segundos                                                                                                    |
|                                               | • 1 minuto                                                                                                    |
|                                               | • 5 minutos                                                                                                    |
|                                               | • 15 minutos                                                                                                    |
|                                               | Nunca                                                                                                    |
| Keyboard<br>Backlight Time-<br>out on Battery | O Tempo-limite da retroiluminação do teclado é reduzido com a opção Bateria. A principal funcionalidade da iluminação do teclado não é afectada. A iluminação do teclado continuará a suportar os vários níveis de iluminação. Este campo tem efeito quando a retroiluminação está activada. As opções são:                                                                                                    |
|                                               | • 5 segundos                                                                                                    |
|                                               | <ul> <li>10 segundos - esta opção é seleccionada por predefinição</li> </ul>                                                                                                    |
|                                               | • 15 segundos                                                                                                    |
|                                               | 30 segundos                                                                                                    |
|                                               | • 1 minuto                                                                                                    |
|                                               | • 5 minutos                                                                                                    |
|                                               | IS minutos     Nunca                                                                                                    |
|                                               |                                                                                                    |
|                                               |                                                                                                    |
|                                               |                                                                                                    |

| Opção                    | Descrição                                                                                                    |
|--------------------------|----------------------------------------------------------------------------------------------------|
| Touchscreen              | Este campo controla a activação ou desactivação do ecrã táctil. Esta opção está<br>activada por predefinição.                                                                                                    |
| Unobtrusive Mode         | Quando esta opção estiver activada, premir Fn+F7 desliga todas as emissões de luz<br>e som do sistema. Para retomar o funcionamento normal, prima novamente Fn<br>+F7. Esta opção está desactivada por predefinição.                           |
| Miscellaneous<br>Devices | <ul> <li>Permite activar ou desactivar vários dispositivos integrados.</li> <li>Activar Câmara–activada por predefinição</li> <li>Activar cartão SD (Secure Digital)</li> <li>Cartão SD (Secure Digital) com modo de leitura apenas</li> </ul> |

### Opções do ecrã vídeo

OpçãoDescriçãoLCD BrightnessPermite-lhe configurar o brilho do ecrã em função da fonte de alimentação em<br/>utilização (Com bateria e CA).

**NOTA:** A definição de Vídeo só está visível se houver uma placa de vídeo instalada no sistema.

### Opções do ecrã de segurança

#### Opção Descrição

Admin Password Permite configurar, alterar ou eliminar a palavra-passe de administrador.

**NOTA:** Tem de configurar a palavra-passe de administrador antes de configurar a palavra-passe de sistema ou de disco rígido. Se eliminar a palavra-passe de administrador, eliminará automaticamente a palavra-passe de sistema e a palavra-passe de disco rígido.

NOTA: As alterações bem-sucedidas da palavra-passe têm efeito imediato.

Predefinição: Não configurada

**System Password** Permite configurar, alterar ou eliminar a palavra-passe de sistema.

**NOTA:** As alterações bem-sucedidas da palavra-passe têm efeito imediato.

Predefinição: Não configurada

Mini Card SSD-0Permite configurar, alterar ou eliminar a palavra-passe do cartão mini SSD (SolidPasswordState Drive).

**NOTA:** As alterações bem-sucedidas da palavra-passe têm efeito imediato.

Predefinição: Não configurada

| Opção                            | Descrição                                                                                                    |
|----------------------------------|----------------------------------------------------------------------------------------------------|
| Strong Password                  | Permite forçar a opção de configurar sempre palavras-passe seguras.<br>Predefinição: a opção Activar palavra-passe segura não está seleccionada.                                                                                                    |
|                                  | <b>NOTA:</b> Se a opção Palavra-passe segura estiver activada, as palavras-passe de administrador e de sistema terão de conter, pelo menos, um caracter em maiúscula, um caracter em minúscula e, pelo menos, 8 caracteres de comprimento.                                                                                                    |
| Password<br>Configuration        | Permite determinar o comprimento mínimo e máximo das palavras-passe de administrador e de sistema.                                                                                                    |
| Password Bypass                  | Permite activar ou desactivar a permissão para ignorar as palavras-passe de sistema<br>e da unidade HDD interna, quando estão configuradas. As opções são:                                                                                                    |
|                                  | <ul> <li>Desactivado</li> <li>Ignorar no Arranque</li> <li>Predefinição: Desactivado</li> </ul>                                                                                                    |
| Password Change                  | Permite activar a permissão para desactivar as palavras-passe de sistema e da<br>unidade de disco rígido quando a palavra-passe de administrador está configurada.<br>Predefinição: a opção <b>Permitir alterações de palavra-passe de não administrador</b><br>está seleccionada.                                                                                                    |
| Non-Admin Setup<br>Changes       | Permite determinar se são permitidas alterações às opções de configuração<br>quando está configurada uma palavra-passe de administrador. Se estiver<br>desactivada, as opções de configuração serão bloqueadas pela palavra-passe de<br>administrador.                                                                                                    |
| UEFI Capsule<br>Firmware Updates | Permite controlar se este sistema permite a actualização do BIOS via pacotes de<br>encapsulamento de actualização da UEFI.<br>Predefinição: a opção <b>Activar Actualizações de UEFI Capsule Firmware</b> está<br>seleccionada                                                                                                    |
| TPM 1.2/2.0<br>Security          | <ul> <li>Permite activar o TPM (Trusted Platform Module) durante o POST. As opções são:</li> <li>TPM Ligado (activado por predefinição)</li> <li>Limpar</li> <li>Bypass PPI para Comandos Activados</li> <li>Bypass PPI para Comandos Desactivados</li> <li>Activar</li> <li>Desactivar</li> <li>MOTA: Para actualizar ou desactualizar o TPM1.2/2.0, transfira a ferramenta wrapper TPM (software).</li> </ul> |
| Computrace                       | <ul><li>Permite activar ou desactivar o software Computrace opcional. As opções são:</li><li>Desactivar</li></ul>                                                                                                    |

| Opção                   | <ul><li>Descrição</li><li>Desactivar</li><li>Activar</li></ul>                                                                                               |
|-------------------------|----------------------------------------------------------------------------------------------------|
|                         | <b>NOTA:</b> As opções Activar e Desligar irão permanentemente activar ou desactivar a funcionalidade, e não serão permitidas mais alterações.               |
|                         | Predefinição: Desactivar                                                                                                    |
| CPU XD Support          | Permite activar o modo Desactivação de execução do processador.<br>Activar Suporte de XD da CPU (predefinição)                                               |
| OROM Keyboard<br>Access | Permite configurar uma opção para aceder aos ecrãs de configuração da ROM, através de teclas de acção directa, durante o arranque. As opções são:            |
|                         | <ul><li>Activado</li><li>Activar uma vez</li><li>Desactivado</li></ul>                                                                                       |
|                         | Predefinição: Activado                                                                                                    |
| Admin Setup<br>Lockout  | Permite impedir que os utilizadores acedam à Configuração quando está<br>configurada uma palavra-passe de administrador.<br>Predefinição: <b>Desactivado</b> |

### Opções do ecrã de arranque seguro

| Opção                    | Descrição                                                                                                    |
|--------------------------|----------------------------------------------------------------------------------------------------|
| Secure Boot<br>Enable    | Esta opção activa ou desactiva a funcionalidade de arranque seguro.                                                                                                    |
|                          | <ul><li>Desactivado</li><li>Activado</li></ul>                                                                                                    |
|                          | Predefinição: activado                                                                                                    |
| Expert Key<br>Management | Só permite manipular as bases de dados de chaves de segurança se o sistema<br>estiver no Modo personalizado. A opção <b>Enable Custom Mode (activar modo</b><br><b>personalizado)</b> é apresentada por predefinição. As opções são: |
|                          | <ul> <li>PK</li> <li>KEK</li> <li>db</li> <li>dbx</li> </ul>                                                                                                    |
|                          | Se activar o <b>Custom Mode (modo personalizado)</b> , são apresentadas as opções<br>relevantes para <b>PK, KEK, db e dbx</b> . As opções são:                                                                                       |
|                          | • Save to File – Guarda a chave num ficheiro seleccionado pelo utilizador.                                                                                                    |

| Opção  | Descrição                                                                                                    |
|--------|----------------------------------------------------------------------------------------------------|
|        | • <b>Substituir do ficheiro</b> - Substitui a chave actual por uma chave de um ficheiro seleccionado pelo utilizador                                                     |
|        | <ul> <li>Anexar do ficheiro - Adiciona uma chave à base de dados actual a partir de um<br/>ficheiro seleccionado pelo utilizador</li> </ul>                              |
|        | Eliminar - Elimina a chave sleccionada                                                                                                    |
|        | Repôr todas as chaves - Repõe para as definições de origem                                                                                                    |
|        | Eliminar todas as chaves - Elimina todas as chaves                                                                                                    |
|        | <b>NOTA:</b> Se desactivar o <b>Custom Mode (modo personalizado)</b> , todas as alterações efectuadas serão apagadas e as chaves serão restauradas com as predefinições. |
| Opções | de ecrã Intel Software Guard Extensions                                                                                                    |

| Opção                  | Descrição                                                                                                    |
|------------------------|----------------------------------------------------------------------------------------------------|
| Intel SGX Enable       | Este campo permite especificar um ambiente seguro para executar informação sensível de código/armazenamento no contacto do sistema operativo principal. As opções são: |
|                        | <ul><li>Desactivado</li><li>Activado</li></ul>                                                                                                    |
|                        | Predefinição: Disabled (desactivado)                                                                                                    |
| Enclave Memory<br>Size | <ul> <li>Esta opção configura o SGX Enclave Reserve Memory Size. As opções são:</li> <li>32 MB</li> <li>64 MB</li> <li>128 MB</li> </ul>                               |

## Opções do ecrã de desempenho

| Opção                 | Descrição                                                                                                    |
|-----------------------|----------------------------------------------------------------------------------------------------|
| Multi Core<br>Support | Este campo especifica se o processo tem um ou todos os núcleos activados. O desempenho de algumas aplicações melhora com os núcleos adicionais. Esta opção está activada por predefinição. Permite activar ou desactivar o suporte de vários núcleos para o processador. O processador instalado suporta doisquatro núcleos. Se activar o suporte de vários núcleos, serão activados doisquatro núcleos. Se desactivar o suporte de vários núcleos, será activado um núcleo. |
|                       | Activar Suporte de Vários Núcleos                                                                                                    |
|                       | Predefinição: a opção está activada.                                                                                                    |
| Intel SpeedStep       | Permite activar ou desactivar a funcionalidade Intel SpeedStep.                                                                                                    |

| Opção                   | <ul><li>Descrição</li><li>Activar Intel SpeedStep</li></ul>                                                 |
|-------------------------|----------------------------------------------------------------------------------------------------|
|                         | Predefinição: a opção está activada.                                                                        |
| C-States Control        | Permite activar ou desactivar os estados adicionais de suspensão do processador.                            |
|                         | Estados C                                                                                                   |
|                         | Predefinição: a opção está activada.                                                                        |
| Intel TurboBoost        | Permite activar ou desactivar o modo Intel TurboBoost do processador.                                       |
|                         | Activar Intel TurboBoost                                                                                    |
|                         | Predefinição: a opção está activada.                                                                        |
| Hyper-Thread<br>Control | Permite activar ou desactivar a funcionalidade HyperThreading no processador.                               |
|                         | Desactivado                                                                                                 |
|                         | Activado                                                                                                    |
|                         | Predefinição: Activado                                                                                      |
| Frequência DDR          | Esta opção altera a frequência DDR para 1.600 ou 1.866 MHz. Por predefinição, o valor 1.600 é seleccionado. |

## Opções do ecrã de gestão de energia

| Opção               | Descrição                                                                                                    |
|---------------------|----------------------------------------------------------------------------------------------------|
| AC Behavior         | Permite activar ou desactivar a funcionalidade de arranque automático do computador sempre que estiver ligado a um adaptador de CA.       |
|                     | Predefinição: a opção Activação por CA não está seleccionada.                                                                             |
| Auto On Time        | Permite configurar a hora a que o computador deverá ligar-se automaticamente.<br>As opções são:                                           |
|                     | <ul> <li>Desactivado</li> <li>Todos os dias</li> <li>Dias úteis</li> <li>Dias seleccionados</li> <li>Predefinição: Desactivado</li> </ul> |
| USB Wake<br>Support | Permite activar os dispositivos USB para reactivar o sistema do modo de espera.                                                           |

| Opção                                       | Descrição                                                                                                    |
|---------------------------------------------|----------------------------------------------------------------------------------------------------|
|                                             | <b>NOTA:</b> Esta função só funciona quando o adaptador de CA está ligado. Se o adaptador de CA for removido durante o modo de espera, a configuração do sistema retirará energia de todas as portas USB para conservar a carga da bateria. |
|                                             | Enable USB Wake Support                                                                                                    |
|                                             | <ul> <li>Activação em Trinity Dock - Esta opção é seleccionada por predefinição.</li> </ul>                                                                                                    |
| Wake on LAN/<br>WLAN                        | Permite activar ou desactivar a funcionalidade que activa o computador a partir do estado desligado quando accionado por um sinal da LAN.                                                                                                   |
|                                             | • Desactivado                                                                                                    |
|                                             | Apenas WLAN                                                                                                    |
|                                             | Predefinição: Desactivado                                                                                                    |
| Peak Shift                                  | Esta opção permite minimizar o consumo de energia durante os períodos de<br>potência de pico diários. Depois de activar esta opção, o sistema utilizará apenas a<br>carga da bateria, mesmo que esteja ligado à corrente.                   |
|                                             | Activar Período de Pico                                                                                                    |
|                                             | Predefinição: Desactivado                                                                                                    |
| Advanced Battery<br>Charge<br>Configuration | Esta opção permite maximizar a longevidade da bateria. Se activar esta opção, o<br>sistema utilizará um algoritmo de recarga normal e outras técnicas durante as<br>horas fora de expediente, para maximizar a longevidade da bateria.      |
|                                             | Activar Modo Avançado de Recarga da Bateria                                                                                                    |
|                                             | Predefinição: Desactivado                                                                                                    |
| Primary Battery                             | Permite seleccionar o modo de recarga da bateria. As opções são:                                                                                                    |
| Charge<br>Configuration                     | Adaptável                                                                                                    |
|                                             | Normal: carrega totalmente a bateria à velocidade normal.                                                                                                    |
|                                             | <ul> <li>ExpressCharge: a bateria é carregada durante um período de tempo mais curto,<br/>utilizando a tecnologia de recarga rápida da Dell. Esta opção está activada por<br/>predefinição.</li> </ul>                                      |
|                                             | Utilizar CA primeiramente                                                                                                    |
|                                             | Personalizado                                                                                                    |
|                                             | Se a Recarga Personalizada for seleccionada, também poderá configurar Iniciar<br>Recarga Personalizada e Parar Recarga Personalizada.                                                                                                    |
|                                             | <b>NOTA:</b> Nem todos os modos de carregamento podem estar disponíveis para todas as baterias. Para activar esta opção, desactive a opção <b>Configuração</b>                                                                              |

Avançada de Recarga da Bateria

## Opções do ecrã de comportamento do POST

| Opção                | Descrição                                                                                                    |
|----------------------|----------------------------------------------------------------------------------------------------|
| Adapter Warnings     | Permite activar ou desactivar as mensagens de aviso da configuração do sistema<br>(BIOS) quando utilizar determinados adaptadores de corrente.<br>Predefinição: Activar Avisos do Adaptador                                                                         |
| Keypad<br>(Embedded) | Permite escolher um dos dois métodos de activação do teclado numérico integrado no teclado interno.                                                                                                    |
|                      | <ul><li>Só Tecla FN: Esta opção está activada por predefinição.</li><li>By Numlock</li></ul>                                                                                                    |
|                      | <b>NOTA:</b> Quando a configuração está em execução, esta opção não tem qualquer efeito. A configuração funciona no modo Apenas tecla Fn.                                                                                                    |
| Numlock Enable       | Permite activar a tecla Num Lock no arranque do computador.                                                                                                    |
|                      | Activar Rede. Esta opção está activada por predefinição.                                                                                                    |
| Fn Key Emulation     | Permite configurar a opção em que a tecla Scroll Lock é utilizada para simular a<br>função da tecla Fn.                                                                                                    |
|                      | Activar Emulação da Tecla Fn (predefinição)                                                                                                    |
| Fn Lock Options      | Permite que as combinações Fn + Esc alternem o comportamento primário de F1–<br>F12, entre as funções primárias e secundárias. Se desactivar esta opção, não poderá<br>alternar dinamicamente o comportamento primário destas teclas. As opções<br>disponíveis são: |
|                      | <ul> <li>Fn Lock. Esta opção está seleccionada por predefinição.</li> </ul>                                                                                                    |
|                      | Desactivar Modo de Bloqueio / Primário                                                                                                    |
|                      | Activar Modo de Bloqueio / Secundário                                                                                                    |
| MEBx Hotkey          | Permite especificar se a função Atalho MEBx é activada durante o arranque do sistema.                                                                                                    |
|                      | Predefinição: Activar Atalho MEBx                                                                                                    |
| Fastboot             | Permite acelerar o processo de arranque, ignorando alguns passos de compatibilidade. As opções são:                                                                                                    |
|                      | • Mínimo                                                                                                    |
|                      | Completo (predefinição)                                                                                                    |
|                      | • AULO                                                                                                    |
| Extended BIOS        | Permite criar um atraso adicional de pré-arranque. As opções são:                                                                                                    |
| POSTTIME             | <ul> <li>0 segundos. Esta opção está activada por predefinição.</li> </ul>                                                                                                    |

#### Opção Descrição

- 5 segundos
- 10 segundos

### Opções do ecrã de suporte da virtualização

| Opção             | Descrição                                                                                                    |
|-------------------|----------------------------------------------------------------------------------------------------|
| Virtualization    | Permite-lhe activar ou desactivar a tecnologia de virtualização da Intel.                                                                                                    |
|                   | Activar tecnologia de virtualização da Intel (predefinição).                                                                                                    |
| VT for Direct I/O | Activa ou desactiva o monitor de máquina virtual (VMM) utilizando as capacidades adicionais de hardware fornecidas pela tecnologia de virtualização Intel® para E/S directa.                                                                                                    |
|                   | Activar TV para E/S directa — activada por padrão.                                                                                                    |
| Trusted Execution | Esta opção especifica se um MVMM (Measured Virtual Machine Monitor - Monitor de máquina virtual medida) pode utilizar as capacidades adicionais de hardware fornecidas pela tecnologia Trusted Execution da Intel. A tecnologia de virtualização TPM e a tecnologia de virtualização para E/S directa devem estar activadas para poder usar esta funcionalidade. |
|                   | Execução segura — desactivada por padrão.                                                                                                    |

### **Opções do ecrã Wireless**

#### Opção Descrição

Wireless Switch

**tch** Permite definir os dispositivos sem fios que podem ser controlados pelo interruptor da ligação sem fios. As opções são:

- WWAN
- GPS (no módulo WWAN)
- WLAN/WiGig
- Bluetooth

Todas as opções estão activadas por predefinição.

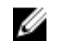

**NOTA:** Para WLAN e WiGig os controlos de activar e desactivar estão juntos e não podem ser activados ou desactivados de forma independente.

Permite-lhe activar ou desactivar os dispositivos internos sem fios.

Enable

Wireless Device

- WWAN/GPS
- WLAN/WiGig
- Bluetooth

#### **Opção Descrição** Todas as opções estão activadas por predefinição.

### Opções do ecrã de manutenção

| Opção          | Descrição                                                                                                    |
|----------------|----------------------------------------------------------------------------------------------------|
| Service Tag    | Apresenta a etiqueta de serviço do computador.                                                                                                    |
| Asset Tag      | Permite-lhe criar uma etiqueta de inventário do sistema se esta não existir. Esta opção não está predefinida.                                                                         |
| BIOS Downgrade | Este campo controla a actualização do firmware do sistema para versões anteriores.                                                                                                    |
| Data Wipe      | Este campo permite que os utilizadores eliminem os dados em segurança dos dispositivos de armazenamento interno. Segue-se uma lista dos dispositivos afectados:                       |
|                | SDD M.2 interno                                                                                                    |
| BIOS Recovery  | Este campo permite-lhe recuperar de determinadas condições de BIOS corrompido a partir de um ficheiro de recuperação no disco rígido principal do utilizador ou numa pen USB externa. |
|                | <ul> <li>Recuperação da BIOS do Disco Rígido (activado por predefinição)</li> </ul>                                                                                                   |

### Opções do ecrã de registo do sistema

| Opção              | Descrição                                                                                 |
|--------------------|-------------------------------------------------------------------------------------------|
| <b>BIOS Events</b> | Este campo permite-lhe ver e apagar eventos de POST da Configuração do<br>Sistema (BIOS). |
| Thermal Events     | Este campo permite-lhe ver e apagar os eventos térmicos da Configuração do<br>Sistema.    |
| Power Events       | Este campo permite-lhe ver e apagar os eventos de alimentação da Configuração do sistema. |

### **Actualizar o BIOS**

Recomenda-se que actualize o BIOS (configuração do sistema), se substituir a placa de sistema ou se estiver disponível uma actualização. No caso dos portáteis, certifique-se de que a bateria do computador está totalmente carregada e ligada a uma tomada eléctrica.

- **1.** Reinicie o computador.
- 2. Aceda a Dell.com/support.
- 3. Introduza a Etiqueta de serviço ou o Código de serviço expresso e clique em Submeter.

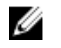

NOTA: Para localizar a etiqueta de serviço, clique em Onde está a minha etiqueta de serviço?

NOTA: Caso não consiga encontrar a sua etiqueta de serviço, clique em Detectar etiqueta de serviço. Prossiga com as instruções no ecrã.

- 4. Caso não consiga localizar nem encontrar a sua etiqueta de serviço, clique na categoria de produto do seu computador.
- 5. Escolha o Tipo de produto na lista.
- 6. Seleccione o modelo do seu computador e a página Product Support (Suporte técnico) é apresentada.
- 7. Clique em Get drivers (Obter controladores) e clique em View All Drivers (Ver todos os controladores).

Abre-se a página Controladores e transferências.

- 8. No ecrã Controladores e transferências, na lista pendente Sistema operativo, seleccione BIOS.
- 9. Identifique o ficheiro mais recente do BIOS e clique em Transferir ficheiro. Pode também analisar os controladores que necessitam de actualização. Para fazer isto para o seu produto, clique em Analisar o sistema para actualizações e siga as instruções apresentadas no ecrã.
- 10. Seleccione o modo de transferência que prefere na janela Seleccionar abaixo o modo de transferência; clique em Transferir agora.

É apresentada a janela Transferência de ficheiro.

- 11. Clique em Save (Guardar) para guardar o ficheiro no computador.
- 12. Clique em Run (Executar) para instalar as definições do BIOS actualizadas no computador. Siga as instruções apresentadas no ecrã.

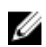

---- I

NOTA: Recomenda-se que não actualize a versão do BIOS para mais de 3 revisões. Por exemplo, se quiser actualizar o BIOS de 1.0 para 7.0, instale primeiro a versão 4.0 e só depois a versão 7.0.

### Palavra-passe do sistema e de configuração

Pode criar uma palavra-passe do sistema e uma palavra-passe de configuração para proteger o computador.

| Tipo de<br>palavra-passe         | Descrição                                                                                                 |
|----------------------------------|----------------------------------------------------------------------------------------------------|
| Palavra-passe do<br>sistema      | A palavra-passe que tem de introduzir para iniciar sessão no sistema.                                     |
| Palavra-passe de<br>configuração | A palavra-passe que tem de introduzir para aceder e fazer alterações às definições do BIOS do computador. |
|                                  |                                                                                                    |

AVISO: As funcionalidades de palavra-passe fornecem um nível básico de segurança dos dados existentes no computador.

AVISO: Qualquer pessoa pode aceder aos dados armazenados no computador se este não estiver bloqueado ou for deixado sem supervisão.

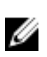

NOTA: O computador é fornecido com a funcionalidade de palavra-passe do sistema e de configuração desactivada.

#### Atribuir uma palavra-passe do sistema e uma palavra-passe de configuração

Só é possível atribuir uma nova System Password (Palavra-passe do sistema) e/ou Setup Password (Palavra-passe de configuração) ou alterar uma System Password (Palavra-passe do sistema) e/ou Setup Password (Palavra-passe de configuração) existentes quando o Password Status (Estado da palavra-passe) é Unlocked (Desbloqueado). Se o Password Status (Estado da palavra-passe) for Locked (Bloqueado), não é possível alterar a palavra-passe do sistema.

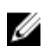

**NOTA:** Se o jumper de palavra-passe estiver desactivado, a palavra-passe do sistema e a palavrapasse de configuração são eliminadas e não terá de fornecer a palavra-passe para iniciar sessão no computador.

Para entrar na configuração do sistema, prima F2 imediatamente após ligar ou reiniciar o computador.

 No ecrã System BIOS (BIOS do sistema) ou System Setup (Configuração do sistema), seleccione System Security (Segurança do sistema) e prima Enter.

É apresentado o ecrã System Security (Segurança do sistema).

- 2. No ecrã System Security (Segurança do sistema), verifique se o Password Status (Estado da palavrapasse) é Unlocked (Desbloqueado).
- **3.** Seleccione **System Password (Palavra-passe do sistema)**, digite a palavra-passe do sistema e prima Enter ou Tab.

Siga as directrizes indicadas para atribuir a palavra-passe do sistema:

- Uma palavra-passe pode ter até 32 caracteres.
- A palavra-passe pode conter algarismos entre 0 e 9.
- Só são válidas as letras minúsculas, as letras maiúsculas não são permitidas.
- Só são permitidos os seguintes caracteres especiais: espaço, ("), (+), (,), (-), (.), (/), (;), ([), (\), (]), (`).

Volte a introduzir a palavra-passe do sistema quando lhe for solicitado.

- 4. Digite a palavra-passe do sistema que introduziu antes e clique em **OK**.
- 5. Seleccione Setup Password (Palavra-passe de configuração), digite a palavra-passe do sistema e prima Enter ou Tab.

Aparece uma mensagem a solicitar que volte a introduzir a palavra-passe do sistema.

- 6. Digite a palavra-passe de configuração que introduziu antes e clique em OK.
- 7. Prima Esc e uma mensagem pedir-lhe-á que guarde as alterações.
- Prima Y para guardar as alterações.
   O computador é reiniciado.

# Eliminar ou alterar uma palavra-passe do sistema e/ou de configuração existente

Certifique-se de que o **Password Status (Estado da palavra-passe)** é Unlocked (Desbloqueado) (na Configuração do Sistema), antes de tentar eliminar ou alterar a palavra-passe do sistema e/ou de configuração existente. Não é possível eliminar ou alterar uma palavra-passe do sistema e/ou de configuração existente, se o **Password Status (Estado da palavra-passe)** for Locked (Bloqueado). Para entrar na Configuração do Sistema, prima F2 imediatamente após ligar ou reiniciar o computador.

1. No ecrã System BIOS (BIOS do sistema) ou System Setup (Configuração do sistema), seleccione System Security (Segurança do sistema) e prima Enter.

É apresentado o ecrã System Security (Segurança do sistema).

2. No ecrã System Security (Segurança do sistema), verifique se o Password Status (Estado da palavrapasse) é Unlocked (Desbloqueado).

- 3. Seleccione System Password (Palavra-passe do sistema), altere ou elimine a palavra-passe do sistema existente e prima Enter ou Tab.
- 4. Seleccione Setup Password (Palavra-passe de configuração), altere ou elimine a palavra-passe de configuração existente e prima Enter ou Tab.

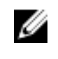

NOTA: Se alterar a palavra-passe do sistema e/ou de configuração, volte a introduzir a nova palavra-passe quando for solicitado. Se eliminar a palavra-passe do sistema e/ou de configuração, confirme a eliminação quando lhe for solicitado.

- 5. Prima Esc e uma mensagem pedir-lhe-á que guarde as alterações.
- 6. Prima Y para guardar as alterações e sair da Configuração do Sistema. O computador é reiniciado.

60

# Diagnóstico

Se tiver algum problema com o computador, execute o diagnóstico ePSA antes de contactar a Dell para obter assistência técnica. A finalidade de executar o diagnóstico é testar o hardware do computador sem necessitar de equipamento adicional ou correr o risco de perder dados. Se não conseguir resolver o problema pessoalmente, o pessoal de assistência e suporte pode utilizar os resultados do diagnóstico para ajudar a resolver o problema.

### Diagnóstico de avaliação optimizada do sistema préarranque (ePSA)

O diagnóstico ePSA (também conhecido como diagnóstico do sistema) efectua uma verificação completa do hardware. O ePSA está integrado no BIOS e é iniciado internamente pelo BIOS. O diagnóstico de sistema integrado fornece um conjunto de opções para dispositivos específicos ou grupos de dispositivos que permite:

- Realizar testes automaticamente ou em modo interactivo
- Repetir testes
- Visualizar ou guardar resultados dos testes
- Realizar testes detalhados para incluir opções de teste adicionais para fornecer informações extra sobre o(s) dispositivo(s) com falha
- Ver mensagens de estado que indicam se os testes foram concluídos com sucesso
- Ver mensagens de erro que informam sobre problemas verificados durante os testes

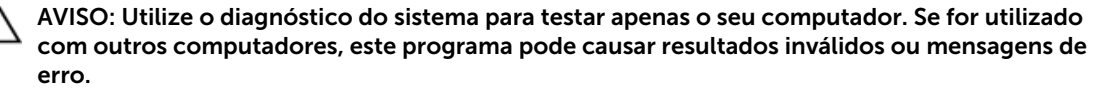

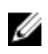

**NOTA:** Alguns testes de dispositivos específicos requerem a interacção do utilizador. Certifique-se sempre de que está presente no terminal do computador quando os testes de diagnóstico são realizados.

- **1.** Ligue o computador.
- 2. No arranque do computador, prima a tecla F12 quando aparecer o logótipo da Dell.
- 3. No ecrã do menu de arranque, seleccione a opção Diagnostics (Diagnóstico).
- É apresentada a janela **Enhanced Pre-boot System Assessment (Avaliação optimizada do sistema pré-arranque)**, com uma lista de todos os dispositivos detectados no computador. O diagnóstico começa a realizar os testes em todos os dispositivos detectados.
- 4. Se pretender fazer o teste de diagnóstico de um dispositivo específico, prima Esc e clique em **Sim** para parar o teste de diagnóstico.
- 5. Seleccione o dispositivo no painel da esquerda e clique em Run Tests (Realizar testes).
- **6.** Se forem detectados problemas, são apresentados códigos de erro. Anote o código de erro e contacte a Dell.

### Luzes de estado do dispositivo

#### Tabela 7. Luzes de estado do dispositivo

| Ícone | Nome                                      | Descrição                                                                                                    |
|-------|-------------------------------------------|----------------------------------------------------------------------------------------------------|
| Ċ     | Luz de<br>estado<br>da<br>alimenta<br>ção | Acende ao ligar o computador e fica intermitente quando o computador se encontrar no modo de gestão de energia. |

Isto é útil como ferramenta de diagnóstico quando há uma possível falha no sistema.

**NOTA:** A posição da luz do estado energético pode variar dependendo do sistema.

# Especificações técnicas

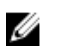

**NOTA:** As ofertas variam consoante a região. Mais informações sobre a configuração do seu computador em:

- Windows 10, clique ou toque em Iniciar  $\rightarrow$  do ícone iniciar  $\rightarrow$  Sistema  $\rightarrow$  Sobre.
- Windows 8.1 and Windows 8, clique ou toque em Iniciar → de PC do ícone iniciar → PC e dispositivos → Info do PC.
- Windows 7, clique em Iniciar <sup>(9)</sup>, clique com o botão direito do rato **O meu computador**, e depois seleccione **Propriedades**.

### Especificações do sistema

| Funcionalidade                         | Especificação   |
|----------------------------------------|-----------------|
| Chipset                                | Skylake         |
| Largura do<br>barramento de<br>DRAM    | 64 bits         |
| EPROM flash                            | SPI 128 Mbits   |
| Barramento PCle                        | 100 MHz         |
| Frequência do<br>barramento<br>externo | DMI 3.0 (8GT/s) |

### Especificações do processador

| Funcionalidade    | Especificação           |
|-------------------|-------------------------|
| Tipos             | Intel Core m3 / m5 / m7 |
| Intel Smart Cache | 3 MB e 4 MB             |

### Especificações da memória

| Funcionalidade  | Especificação |
|-----------------|---------------|
| Tipo de memória | LPDDR3        |
| Memória mínima  | 4 GB          |
| Memória máxima  | 16 GB         |

### Especificações de áudio

| Funcionalidade                         | Especificação                                                                     |
|----------------------------------------|-----------------------------------------------------------------------------------|
| Tipos                                  | Áudio de alta definição de quatro canais                                          |
| Controlador                            | Realtek ALC3246                                                                   |
| Conversão de<br>estéreo                | 24 bits (analógico para digital e digital para analógico)                         |
| Interface interna                      | Áudio de alta definição                                                           |
| Interface externa                      | Conector de entrada de microfone, altifalantes estéreo e auscultadores combinados |
| Altifalantes                           | Dois                                                                              |
| Amplificador do<br>altifalante interno | 2 W (RMS) por canal                                                               |
| Controlos de<br>volume                 | Teclas de atalho                                                                  |

### Especificações de vídeo

| Тіро                          | Integrado na placa de sistema |
|-------------------------------|-------------------------------|
| Controlador UMA               | Intel HD Graphics 515         |
| Suporte de<br>monitor externo | Um micro-HDMI                 |

### Especificações da câmara

| pecificação |
|-------------|
|             |

| Resolução de | 1.280 x 720 pixeis (não táctil) |
|--------------|---------------------------------|
| painel HD    |                                 |

Funcionalidade Especificação

Resolução de 1.280 x 720 pixeis vídeo (máxima)

Ângulo de visão 74° diagonal

### Especificações de comunicação

| Funcionalidade<br>s | Especificação                                                                         |
|---------------------|---------------------------------------------------------------------------------------|
| Ligação sem fios    | Rede de área local sem fios (WLAN) interna e rede de área alargada sem fios<br>(WWAN) |
|                     | Bluetooth 4.1 LE                                                                      |

### Especificações de portas e conectores

| Funcionalidade                                       | Especificação                                                                                              |
|------------------------------------------------------|----------------------------------------------------------------------------------------------------|
| Áudio                                                | Um conector de microfone/auscultadores estéreo/altifalantes                                                |
| Vídeo                                                | Micro HDMI                                                                                                 |
| USB                                                  | <ul> <li>Uma porta USB 3.0 com PowerShare</li> <li>Duas portas do tipo C, com suporte de raio 3</li> </ul> |
| Leitor de cartões<br>de memória (Micro<br>SD)        | Um                                                                                                    |
| Cartão uSIM (Micro<br>Subscriber Identity<br>Module) | Um                                                                                                    |
| Smart Card                                           | (Opcional)                                                                                                 |
| RFID                                                 | (Opcional)                                                                                                 |
| Leitor de<br>impressões digitais                     | (Opcional)                                                                                                 |

### Especificações do ecrã

| Funcionalidade | Especificação |  |
|----------------|---------------|--|
|                |               |  |

FHD anti-brilho:

Altura 293,76 mm (11,57 polegadas)

| Funcionalidade                                     | Especificação               |
|----------------------------------------------------|-----------------------------|
| Largura                                            | 165,24 mm (6,51 polegadas)  |
| Diagonal                                           | 337,82 mm (13,3 polegadas)  |
| Resolução máxima                                   | 1920 x 1080                 |
| Taxa de<br>actualização                            | 60 Hz                       |
| Ângulos máximos<br>de visualização<br>(horizontal) | +/-80°                      |
| Ângulos máximos<br>de visualização<br>(vertical)   | +/-80°                      |
| Distância entre<br>píxeis                          | 0.153 mm                    |
| QHD anti-brilho:                                   |                             |
| Altura                                             | 293,76 mm (11,57 polegadas) |
| Largura                                            | 165,24 mm (6,51 polegadas)  |
| Diagonal                                           | 337,82 mm (13,3 polegadas)  |
| Resolução máxima                                   | 3200 x 1800                 |
| Taxa de<br>actualização                            | 60 Hz                       |
| Ângulos máximos<br>de visualização<br>(horizontal) | +/-80°                      |
| Ângulos máximos<br>de visualização<br>(vertical)   | +/-80°                      |
| Distância entre<br>píxeis                          | 0,092 mm                    |

### Especificações do teclado

### Funcionalidade Especificação

Número de teclas

#### • Estados Unidos: 82 teclas

- Reino Unido: 83 teclas
- Brasil: 84 teclas
- Japão: 86 teclas

### Especificações do Painel Táctil

#### Funcionalidade Especificação

Área activa:

| Eixo X | 99,50 mm   |
|--------|------------|
| Eixo Y | 51 mm53 mm |

### Especificações da bateria

### Funcionalidade Especificação

| Про                               | • 34 WHr (4 células) de entrada                                                                           |
|-----------------------------------|----------------------------------------------------------------------------------------------------|
|                                   | • 43 WHr (4 células) de saída                                                                             |
|                                   |                                                                                                    |
| 34 WHr (4 células)<br>de entrada: |                                                                                                    |
| Comprimento                       | 267 mm (10,5 polegadas)                                                                                   |
| Altura                            | 4,35 mm (0,17 polegadas)                                                                                  |
| Largura                           | 58,5 mm (2,3 polegadas)                                                                                   |
| Peso                              | 165,0 g (0,43 lb)                                                                                         |
| Tensão                            | 7,6 VDC                                                                                                   |
| 43 WHr (4 células)<br>de saída:   |                                                                                                    |
| Comprimento                       | 267 mm (10,5 polegadas)                                                                                   |
| Altura                            | 6,25 mm (0,24 polegadas)                                                                                  |
| Largura                           | 58,5 mm (2,3 polegadas)                                                                                   |
| Peso                              | 200 g (0,66 lb)                                                                                           |
| Tensão                            | 7,6 VDC                                                                                                   |
| Amplitude térmica:                |                                                                                                    |
| Em<br>funcionamento               | <ul> <li>Carga: 0 °C a 50 °C (32 °F a 122 °F)</li> <li>Descarga: 0 °C a 70 °C (32 °F a 158 °F)</li> </ul> |
| Não em<br>funcionamento           | -20 °C a 65 °C (-4 °F a 149 °F)                                                                           |
| Bateria de célula<br>tipo moeda   | Célula tipo moeda de lítio CR2032 de 3 V                                                                  |

### Especificações do transformador CA

| Funcionalidade                               | Especificação                    |
|----------------------------------------------|----------------------------------|
| Тіро                                         | 45 W (Tipo C)                    |
| Tensão de entrada                            | 100 V CA a 240 V CA              |
| Corrente de<br>entrada (máxima)              | 1,3 A                            |
| Frequência de<br>entrada                     | 50 Hz a 60 Hz                    |
| Potência de saída                            | 45 W                             |
| Corrente de saída                            | 2,25 A                           |
| Tensão de saída<br>nominal                   | 20 VDC                           |
| Peso                                         | 0,17 kg (0,37 lb)                |
| Dimensões                                    | 0,87 x 2,17 x 3,42               |
| Faixa de<br>temperatura<br>(operacional)     | 0 °C a 40 °C (32 °F a 104 °F)    |
| Faixa de<br>temperatura (não<br>operacional) | –40 °C a 70 °C (–40 °F a 158 °F) |

### Especificações físicas

#### Funcionalidade Especificação

| Altura frontal                                        | 9,86 mm (0,39 polegadas)  |
|-------------------------------------------------------|---------------------------|
| Altura posterior                                      | 14,32 mm (0,56 polegadas) |
| Largura                                               | 304,8 mm (12 polegadas)   |
| Profundidade                                          | 210,5 mm (8,29 polegadas) |
| Peso mínimo (não<br>táctil, com bateria<br>de 34 Whr) | 1,12 kg (2,48 lb)         |

### Especificações ambientais

| Temperatura   | Especificações                |
|---------------|-------------------------------|
| Em            | 0 °C a 60 °C (32 °F a 140 °F) |
| funcionamento |                               |

| Temperatura                         | Especificações                                               |
|-------------------------------------|--------------------------------------------------------------|
| Armazenamento                       | -51 °C a 71 °C (-59 °F a 159 °F)                             |
| Humidade<br>relativa<br>(máxima)    | Especificações                                               |
| Em<br>funcionamento                 | 10% a 90% (sem condensação)                                  |
| Armazenamento                       | 5% a 95% (sem condensação)                                   |
| Altitude<br>(máxima)                | Especificações                                               |
| Em<br>funcionamento                 | –15,2 m a 3,048 m                                            |
|                                     | 0 °C a 35 °C                                                 |
| Não em<br>funcionamento             | –15,24 m a 10.668 m (–50 pés a 35.000 pés)                   |
| Nível de<br>contaminação<br>pelo ar | G2 ou inferior, conforme definido pela norma ISA S71.04-1985 |

## **Contactar a Dell**

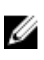

**NOTA:** Se não tiver uma ligação activa à Internet, poderá encontrar as informações de contacto na sua factura, na nota de encomenda ou no catálogo de produtos Dell.

A Dell disponibiliza várias opções de serviço e assistência através da Internet e de telefone. A disponibilidade varia de acordo com o país e o produto, e alguns serviços podem não estar disponíveis na sua área. Para contactar a Dell relativamente a vendas, assistência técnica ou apoio ao cliente:

#### 1. Visite Dell.com/support.

- 2. Seleccione a categoria de assistência desejada.
- **3.** Seleccione o seu país ou região na lista pendente **Escolha um país/região** situada na fundo da página.
- 4. Seleccione a ligação apropriada do serviço ou assistência de acordo com as suas necessidades.